# **Platform Developer's Kit**

**RC10 Manual** 

## Conventions

The following conventions are used in this document.

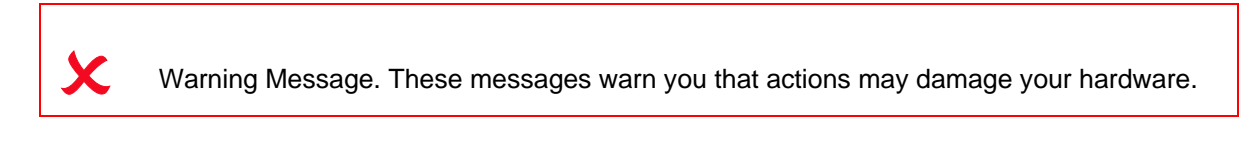

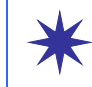

Handy Note. These messages draw your attention to crucial pieces of information.

Hexadecimal numbers will appear throughout this document. The convention used is that of prefixing the number with '0x' in common with standard C syntax.

- Sections of code or commands that you must type are given in typewriter font like this: void main();
- Information about a type of object you must specify is given in italics like this: copy SourceFileName DestinationFileName
- Optional elements are enclosed in square brackets like this: struct [type\_Name]
- Curly brackets around an element show that it is optional but it may be repeated any number of times. *string* ::= "{*character*}"

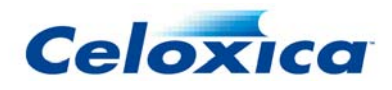

# **Assumptions & Omissions**

This manual assumes that you:

- have used Handel-C or have the Handel-C Language Reference Manual
- are familiar with common programming terms (e.g. functions)
- are familiar with your operating system (Linux or MS Windows)

This manual does not include:

- instruction in VHDL or Verilog
- instruction in the use of place and route tools
- tutorial example programs. These are provided in the Handel-C User Manual

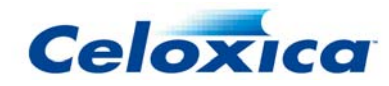

## Contents

| 1 RC10 OVERVIEW                                 | . 8      |
|-------------------------------------------------|----------|
| 2 RC10 GETTING STARTED                          | 10       |
| 2.1 RC10: System requirements                   | 10       |
| 2.2 RC10: UNPACKING THE BOARD                   | 10       |
| 2.3 RC10: CONNECTING THE CABLES                 | 10       |
| 2 4 RC10: Switching on the power                | 10       |
| 2.5 RC10: INSTALLING DRIVERS                    | 10       |
| 2.6 RC10: RUNNING THE INSTALLED DEMOS           | 11       |
| 2.7 RC10: RUIL DING THE PROVIDED EXAMPLES       | 11       |
| 2.8 RC10: DOWNI OADING DESIGNS TO THE BOARD     | 12       |
|                                                 | 12       |
|                                                 | 17       |
| Z. TU NOTU. I ROJECT IDEAS                      | 14       |
| 3 RC10 HARDWARE DESCRIPTION                     | 17       |
| 3.1 RC10: OVERVIEW OF DEVICES AND CONNECTORS    | 17       |
| 3 2 RC10: FPGA                                  | 18       |
| 3 3 RC10: CLOCKS                                | 19       |
| 3.4 RC10. I EDs                                 | 10       |
|                                                 | 13       |
| 3.5 RG10. JEVEN JEGMENT DISPLATS                | 19       |
|                                                 | 20       |
| 3.7 RC10: P5/2 PORT FOR MOUSE AND KEYBOARD      | 21       |
| 3.8 KC10: K5232 SERIAL PORT                     | 21       |
| 3.9 RC10: ANALOGUE TO DIGITAL CONVERTERS        | 21       |
| 3.10 RC10: VIDEO OUTPUTS                        | 22       |
| 3.11 RC10: CAMERA                               | 22       |
| 3.12 RC10: AUDIO                                | 23       |
| 3.13 RC10: USB MICROCONTROLLER                  | 23       |
| 3.14 RC10: FLASH MEMORY                         | 24       |
| 3.15 RC10: CAN INTERFACE                        | 24       |
| 3.16 RC10: Servo motor interface                | 24       |
| 3.17 RC10: 50-PIN EXPANSION HEADER              | 24       |
| 3.18 RC10: RESET BUTTON                         | 27       |
| 3.19 RC10: JTAG CONNECTION                      | 27       |
| 3.20 RC10: External Power Connector             | 27       |
| 3.21 RC10: DATASHEETS AND DEVICE SPECIFICATIONS | 27       |
| 3.22 RC10: Schematics                           | 28       |
|                                                 |          |
| 4 RC10 PLATFORM SUPPORT LIBRARY (PSL)           | 29       |
| 4.1 RC10 PSL: CLOCKS                            | 29       |
| 4.1.1 Selecting a specific clock                | 29       |
| 4.1.2 Selecting clocks automatically            | 29       |
| 4.2 KC10 PSL: LEDS                              | 30       |
| 4.2.1 Writing to LEDS by Index                  | 30       |
| 4.2.2 Writing to a specific LED                 | 30<br>30 |
| 4.3 RC10 PSL: Seven Segment Displays            | 31       |

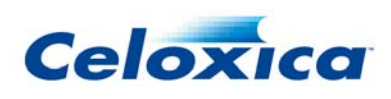

| 4.3.1 Writing shapes to seven segment displays               | 31        |
|--------------------------------------------------------------|-----------|
| 4.3.2 Writing digits to seven segment displays               | 31        |
| 4.4 RC10 PSL: JOYSTICK                                       | 32        |
| 4.4.1 Reading buttons by index                               | 32        |
| 4.4.2 Reading all buttons                                    | 32        |
| 4.4.3 Reading a specific button                              | 32        |
| 4.5 RC10 PSL: PS/2 PORT                                      | 33        |
| 4.5.1 Running the PS/2 ports                                 | 33        |
| 4.5.2 Reading from the PS/2 ports                            | 33        |
| 4.5.3 Writing to the PS/2 ports                              | 33        |
| 4 6 RC10 PSI · RS232 SERIAL PORT                             | 34        |
| 4.6.1 Running the RS232 port                                 | 34        |
| 4.6.2 Changing the haud rate                                 | 35        |
| 4.6.2 Changing the parity setting                            | 36        |
| 4.6.4 Changing the flow control                              | 36        |
| 4.6.5 Reading from the RS232 port                            | 36        |
| 4 6 6 Writing to the RS232 port                              | 36        |
| 4 7 RC10 PSI · ANALOGUE TO DIGITAL CONVERTORS                | 37        |
| 4.7.1 Pupping the ADCs                                       | 37        |
| 4.7.1 Ruilling the ADCs                                      | 37        |
| 4.7.2 Setting the ADC offset                                 | 38        |
| 4.7.0 Setting the ADC onset                                  | 38        |
|                                                              | 20        |
| 4.0 KGTU FSL. VIDEO OUTPUT                                   | <b>JO</b> |
| 4.8.1 Running the video output                               | 38        |
| 4.6.2 Querying video mode                                    | 40        |
| 4.0.5 Changing the video autout pixelo                       | 40        |
| 4.0.4 Generaling video output pixels                         | 40        |
| 4.8.5 Finding the current video output position              | 41<br>//1 |
| 4.8.0 Finding the current video output signs state           | 41<br>41  |
|                                                              | <u>,</u>  |
| 4.9 KGTU FSL. CAMERA                                         | 41        |
| 4.9.1 Running the camera mode                                | 41<br>42  |
| 4.9.2 Setting the camera 4.9.2 Setting the camera            | 43<br>12  |
|                                                              | 43        |
| 4.10 KG 10 FSL: AUDIO OUTPUT                                 | 44        |
| 4.10.1 Running the audio interface                           | 44        |
| 4.10.2 Setting the audio sample rate                         | 44<br>45  |
|                                                              | 45        |
| 4.11 RC10 PSL: BUZZER                                        | 45        |
| 4.12 RC10 PSL: MICROCONTROLLER INTERFACE (FOR USB AND FLASH) | 46        |
| 4.12.1 Running the microcontroller interface                 | 46        |
| 4.13 RC10 PSL: CAN INTERFACE                                 | 46        |
| 4.14 RC10 PSL: SERVO MOTOR INTERFACE                         | 46        |
| 4.14.1 Running the servo motors                              | 46        |
| 4.14.2 Controlling the servo motors                          | 47        |
| 4.15 RC10 PSL: USB DATA                                      | 47        |
| 4.15.1 Writing data to the host over USB                     | 47        |
| 4.15.2 Reading data from the host over USB                   | 48        |
| 4.16 RC10 PSL: FLASH RAM                                     | 48        |
| 4.16.1 Writing to Flash                                      | 48        |
| 4.16.2 Reading from Flash                                    | 49        |
| 4.16.3 Formatting the Flash                                  | 49        |
| 4.16.4 Erasing files from Flash                              | 49        |
| 4.16.5 Finding the length of files in Flash                  | 50        |
| 4.16.6 Reconfiguring the FPGA from Flash                     | 50        |
| 4.17 RC10 PSL: Expansion Header                              | 50        |
|                                                              |           |

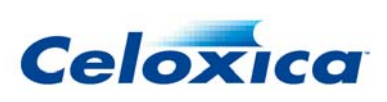

| 4.17.1 Running the expansion port            | . 50 |
|----------------------------------------------|------|
| 4.17.2 Setting the state of expansion pins   | . 51 |
| 4.17.3 Reading the state of expansion pins   | . 52 |
|                                              |      |
| 5 RC10 PLATFORM ABSTRACTION LAYER            | 54   |
| 5.1 RC10 PAL: CLOCKS                         | 54   |
| 5.2 RC10 PAL: LEDs                           | 54   |
| 5.3 RC10 PAL: Seven Segment Displays         | 55   |
| 5.4 RC10 PAL: JOYSTICK                       | 55   |
| 5.5 RC10 PAL: PS/2 PORT                      | 55   |
| 5.6 RC10 PAL: RS232 SERIAL PORT              | 55   |
| 5.7 RC10 PAL: ANALOGUE TO DIGITAL CONVERTORS | 55   |
| 5.8 RC10 PAL: VIDEO OUTPUT                   | 56   |
| 5.9 RC10 PAL: CAMERA                         | 56   |
| 5.10 RC10 PAL: AUDIO OUTPUT                  | 56   |
| 5.11 RC10 PAL: CAN INTERFACE                 | 57   |
| 5.12 RC10 PAL: SERVO MOTOR INTERFACE         | 57   |
| 5.13 RC10 PAL: USB DATA                      | 57   |
| 5.14 RC10 PAL: FLASH RAM                     | 57   |
| 6 INDEX                                      | 50   |
|                                              | 72   |

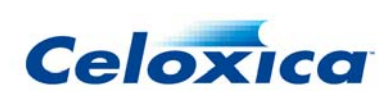

# 1 RC10 Overview

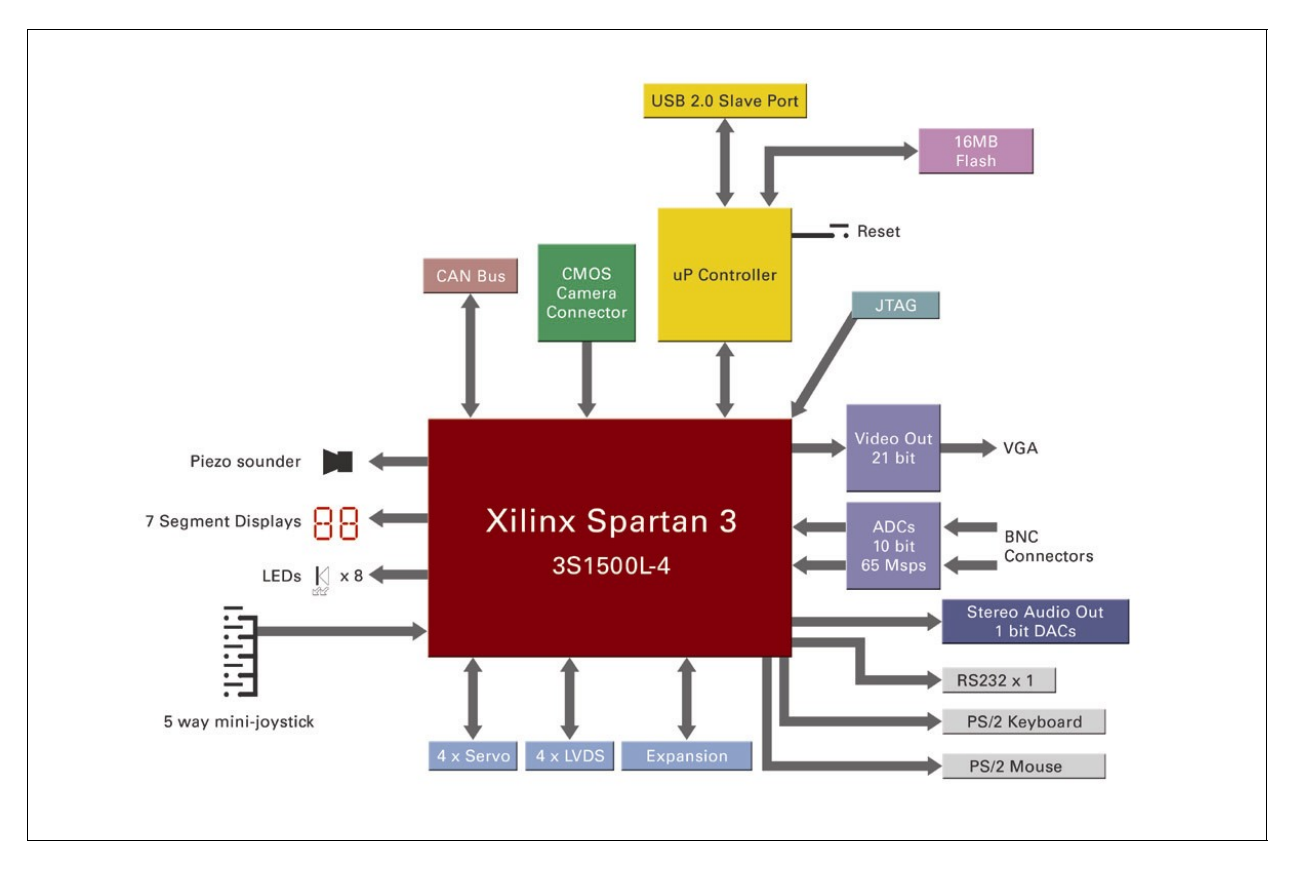

#### RC10 BLOCK DIAGRAM

- Xilinx Spartan 3L XC3S1500L-4-FG320
- 5-way micro joystick
- PS/2 port for mouse and keyboard
- RS-232 serial port
- 2 analogue to digital converters
- VGA output
- optional LCD video output
- audio output (stereo PWM, and piezo transducer)
- USB Microcontroller for:
  - USB 2.0 port management
  - FPGA configuration/reconfiguration
  - Flash memory management
- 2 seven-segment displays
- 8 green LEDs
- 50 pin expansion header including:
  - 33 general I/O pins
  - 3 power pins (+12V, +5V, +3.3V)
  - 2 clock pins
- Servo motor connector to drive up to 4 motors.
- CAN bus connector

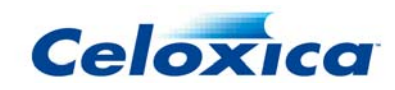

- JTAG connector
- Celoxica Platform Developer's Kit including:
  - Platform Support Library for RC10
  - Platform Abstraction Layer for RC10
  - FTU3 file transfer utility (for Windows 2000 and Windows XP)

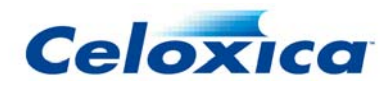

# 2 RC10 Getting started

This section describes how to set up and start using your RC10.

### 2.1 RC10: System requirements

Using the Celoxica RC10 requires the following:

- DK Design Suite. Only required if you want to use the RC10 PAL and PSL libraries.
- Microsoft Windows 2000 or Windows XP for the FTU3 program and for use of the DK Design Suite.
- Microsoft Visual Studio .NET in order to write applications on the host PC that interface with the RC10.

### 2.2 RC10: Unpacking the board

You should take care to avoid static discharge when handling the RC10 board, as this may damage it. You are recommended to use an earth strap. If an earth strap is not available, ensure that you make contact with earth before and during handling of the board, and only handle the board by its edges.

### 2.3 RC10: Connecting the cables

The board must be powered down before you attach cables. The connectors are labelled on the board and in the overview of devices and connectors.

You will need to connect the board to your PC with a standard USB cable if you want to use the Celoxica FTU3 program to download FPGA configuration files, or to read from or write to Flash memory.

### 2.4 RC10: Switching on the power

The RC10 board can draw power from the host PC via the USB cable, or an optional external power supply can be connected to connector CN18, which is of the type commonly used for PC hard disk drives and CD/DVD drives.

Note that if you wish to use the servo motor connector (CN9), the 5V supplies on the ATA connector (CN13) or the optional LCD panel with a backlight then an external power supply must be connected.

Peripheral devices should be connected before the RC10 board is turned on. Otherwise the devices may not function correctly.

When turned on the 'Power' LED (D14) should illuminate.

### 2.5 RC10: Installing drivers

When the RC10 is plugged into a PC running Windows XP or 2000, the operating system will ask for driver files to be supplied. These are installed by the PDK installer into the *PDKInstallDir*\Software\Drivers\RCUSB directory. Once these are installed, the board is ready for use. Running the FTU3 application will then allow you to access the board.

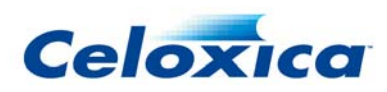

### 2.6 RC10: Running the installed demos

Once the RC10 has been installed and plugged into a PC, it will boot into its "Intro" screen. From here, you can use the on-board joystick to navigate through a list of pre-installed demos. Pressing the centre button of the joystick will configure the device with the selected demo. Press the reset button (adjacent to the USB cable) to return to the intro screen.

### 2.7 RC10: Building the provided examples

There are three workspaces containing examples relevant to the RC10.

#### PAL Examples Workspace

The PAL Examples Workspace can be launched from Start>Programs>Celoxica>Platform Developer's Kit>PAL>PAL Examples Workspace. The following examples will build for the RC10:

| Example         | Description                                                                                                    |
|-----------------|----------------------------------------------------------------------------------------------------|
| DumbTerminal    | A "dumb terminal" program for connecting to RS232 peripherals. Characters typed on the keyboard are sent to the RS232 port. Characters received on the RS232 port are displayed on the VGA output. RS232 port is configured as 115200 baud, 8N1. |
| Console         | A simple demonstration of PAL Console, an easy way of display text on the VGA output.                                                                                                    |
| FrameBufferBRAM | A demonstration of PAL FrameBufferBRAM, a low resolution<br>BlockRAM-based framebuffer.                                                                                                    |
| Keyboard        | Echo characters typed on the keyboard to the VGA output. Keyboard must be plugged into the PS/2 port via a mouse/keyboard splitter.                                                                                                    |
| LED             | A simple LED flasher.                                                                                                    |
| Life            | Highly parallel game-of-life implementation. Computes over 65 billion cell iterations per second.                                                                                                    |
| Mouse           | A demonstration of mouse input. Attach a mouse to the PS/2 port, and a coloured block can be moved around the screen.                                                                                                    |
| PalTest         | Generic PAL test program.                                                                                                    |
| Player          | A demonstration of USB data transfers and audio output. WAV files sent to the USB port by the host PC will be played via the audio out jack. Send the files with a command line such as "rcx -uw myfile.wav".                                    |
| SevenSeg        | A simple 7-segment display test program.                                                                                                    |
| VideoOut        | A simple video display program, displays a static XOR pattern on the VGA output.                                                                                                    |

#### PSL Examples Workspace

The PSL Examples Workspace can be launched from Start>Programs>Celoxica>Platform Developer's Kit>PSL>RC10>Examples Workspace [DK]. This workspace contains the following examples:

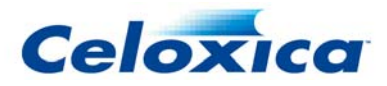

| Example   | Description                                                                                                    |
|-----------|----------------------------------------------------------------------------------------------------|
| ADC       | Oscilloscope program, demonstrating the use of the high-speed analog-to-digital converters (ADCs).                                                                                                    |
| Camera    | Camera test program. Requires an OV9650 to be fitted to the CMOS camera socket.                                                                                                    |
| Expansion | Logic analyser program, demonstrating simple use of the expansion port.                                                                                                    |
| FlashUSB  | Demonstration of FX2 microcontoller interface, providing access to the<br>Flash storage and USB data transfers. Should be used in conjuction with the<br>software FlashUSB test program, accessible from<br>Start>Programs>Celoxica>Platform Developer's Kit>PSL>RC10>Examples<br>Workspace [VC++]. |
| MidiFlash | Plays polyphonic melodies from files in flash created with the provided application, mid2flash. First melody played is in flash index 200. Demonstrates use of audio out and flash access.                                                                                                    |
| Servo     | Sweeps each of the four servos through a sine wave.                                                                                                    |

#### PixelStreams Examples Workspace

The PixelStreams Examples Workspace can be launched from Start>Programs>Celoxica>Platform Developer's Kit>PixelStreams>Examples Workspace [DK]).

The following examples will build for the RC10: BRAMBuffer, BusMap, Camera, Console, CustomCoord, Dither, GUI, Noise, Pong, PortIO, Rotate, SyncGenDynamic, TestCard, VideoGen. Please consult the PixelStreams Manual for more information about these examples.

#### Building the examples

To build any of the examples, do the following:

- 1. Open the relevant workspace within DK, or from the Start menu.
- 2. Right-click on project and click on select Set as Active Project.
- 3. Select "RC10" from the drop-down configurations menu on the toolbar.
- 4. Press F7 to start the build.

The example will be automatically compiled, placed and routed, resulting in a ".bit" file.

### 2.8 RC10: Downloading designs to the board

To download newly built designs to the board:

- 1. Open FTU3 from the Start menu (Start>Programs>Celoxica>Platform Developer's Kit>FTU3).
- 2. The RC10 should be shown in the list of attached boards. Double-click it.
- 3. Click the FPGA tab, select Browse, and navigate to the location of your new bit file. For example, *InstallDir*\PDK\Examples\PAL\LED\RC10 for the PAL LED example.
- 4. Double-click the bit file (for example, LED.bit).
- 5. Click Configure. The FPGA will immediately be reconfigured (it takes only a matter of milliseconds).

FTU3 can also be used to program the Flash on the board.

You can also access the board from the command line using the rcx utility. For example: rcx -c InstallDir\PDK\Examples\PAL\LED\RC10\LED.bit will configure the first attached board with the given bit file. Consult the RC host library and FTU3 manual for more information.

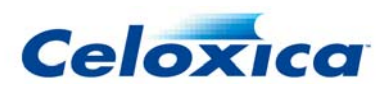

### 2.9 RC10: Creating FPGA configuration files

There are several simple steps to creating FPGA configuration files for the RC10 using DK and PDK. Please see the DK manual for more information on these steps.

#### Setting up DK

You must set up your DK project to use the correct FPGA, using the Linker tab in the Project Settings:

- set device to "xc3s1500l"
- set package to "fg320"
- set speed to "4"

If you would like DK to call the Xilinx ISE Place and Route tools to complete production of the FPGA configuration file after the build to EDIF is complete, then you need to add two post-build steps to the Build Commands tab in the DK Project Settings. The build commands should look like this:

cd \$(TargetDir)

edifmake\_rc10.bat \$(TargetName)

and the "Output" must be set to:

\$(TargetDir)\\$(TargetName).bit

#### Using the edifmake\_rc10 batch file

If you choose not to have DK automatically run the Xilinx ISE Place and Route tools, you can run them yourself from the command line using a batch file provided by Celoxica, as follows:

- open a DOS command prompt, and change to the DK output directory for your project (e.g. EDIF, or RC10)
- type "edifmake\_rc10 <ProjectName>" where ProjectName is the name of the EDIF file generated for your project. Do not include the ".edf" extension in ProjectName, e.g. to build MyDesign.edf you would type "edifmake\_rc10 MyDesign".

#### Performing Place and Route manually

If you do not wish to use the edifmake\_rc10 batch file, either within DK or at the command-line, then it is possible to manually create a project in Xilinx ISE to place and route your design. For further information on this please consult the manuals for your Xilinx ISE software. If you take this route, then be sure to note the following settings you must make for bitgen, either at the command line or in the ISE GUI:

| Property    | Setting  |
|-------------|----------|
| LCK_cycle   | 5        |
| Match_cycle | Auto     |
| DONE_cycle  | 6        |
| GTS_cycle   | 4        |
| GWE_cycle   | Done     |
| DonePin     | PullUp   |
| M0Pin       | PullDown |
| M1Pin       | PullUp   |

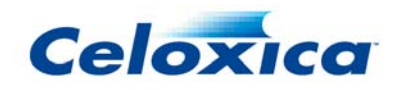

| M2Pin     | PullUp   |
|-----------|----------|
| CclkPin   | PullNone |
| ProgPin   | PullNone |
| DriveDone | Yes      |

### 2.10 RC10: Project ideas

Here are a few project ideas for using an RC10. Celoxica makes no claims as to the difficulty or feasibility of these projects (although we believe them to be possible), they are merely suggestions to stimulate the imagination.

#### Robotics

- Animatronic eyes (e.g. see *http://www.androidworld.com/prod31.htm* http://www.androidworld.com/prod31.htm)
- Autonomous hovercraft
- Autonomous helicopter
- Autonomous tank

#### Audio

- MIDI jukebox
- MP3 jukebox
- MOD tracker
- Speech synthesiser
- Speech recogniser
- Analogue synth (e.g. Moog) emulator

#### Video demos

- 3D scan-line rasteriser
- 3D wireframe renderer
- GUI system

#### Games

- Light cycles
- Defender
- Asteroids
- Mario Kart style racer
- Multiplayer games (via RS232)

#### Video processing (need camera)

- Webcam
- Object tracking
- Face tracking

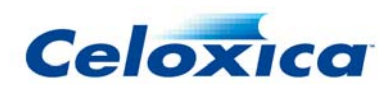

- Barcode reader
- Mini camcorder

#### Microprocessors

- Microblaze
- CPUs from OpenCores.org
- Design your own CPU

#### Signal processing

- Oscilloscope with more features
- Logic analyser
- Spectrum analyser (real-time FFT)
- Simulink integration via USB
- LabView integration via USB
- Composite / S-Video input (via ADCs)
- Radio receiver (sampling 10.7MHz intermediate frequency of FM radio)
- Teletext decoder

#### Emulators

- VIC 20
- ZX Spectrum
- BBC Micro
- Atari 2600
- Apple Ile
- PDP-10
- Arcade machines (e.g Space Invaders, PacMan)

#### Virtual Peripherals

- Use host program to bridge USB to Ethernet, then implement TCP/IP, Webserver, etc
- Use host program to bridge USB to video, e.g. webcam to PixelStreams to PC display

#### Cryptography / Compression / Error Correction

- DES cracker
- Rijndael encrypt / decrypt accelerator
- Elliptic curve cryptography
- GZIP compression / decompression
- Viterbi error correction
- TurboCode error correction
- LDPC error correction

#### Cellular automata

- Game of life
- Lattice gas simulation

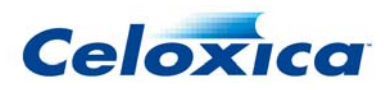

#### Other

- Engine diagnostics/management unit
- Hard disk interface (data logger, video recording)

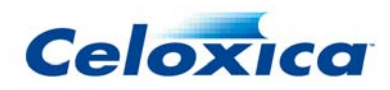

# **3 RC10 Hardware Description**

This section details the devices that comprise the RC10 board.

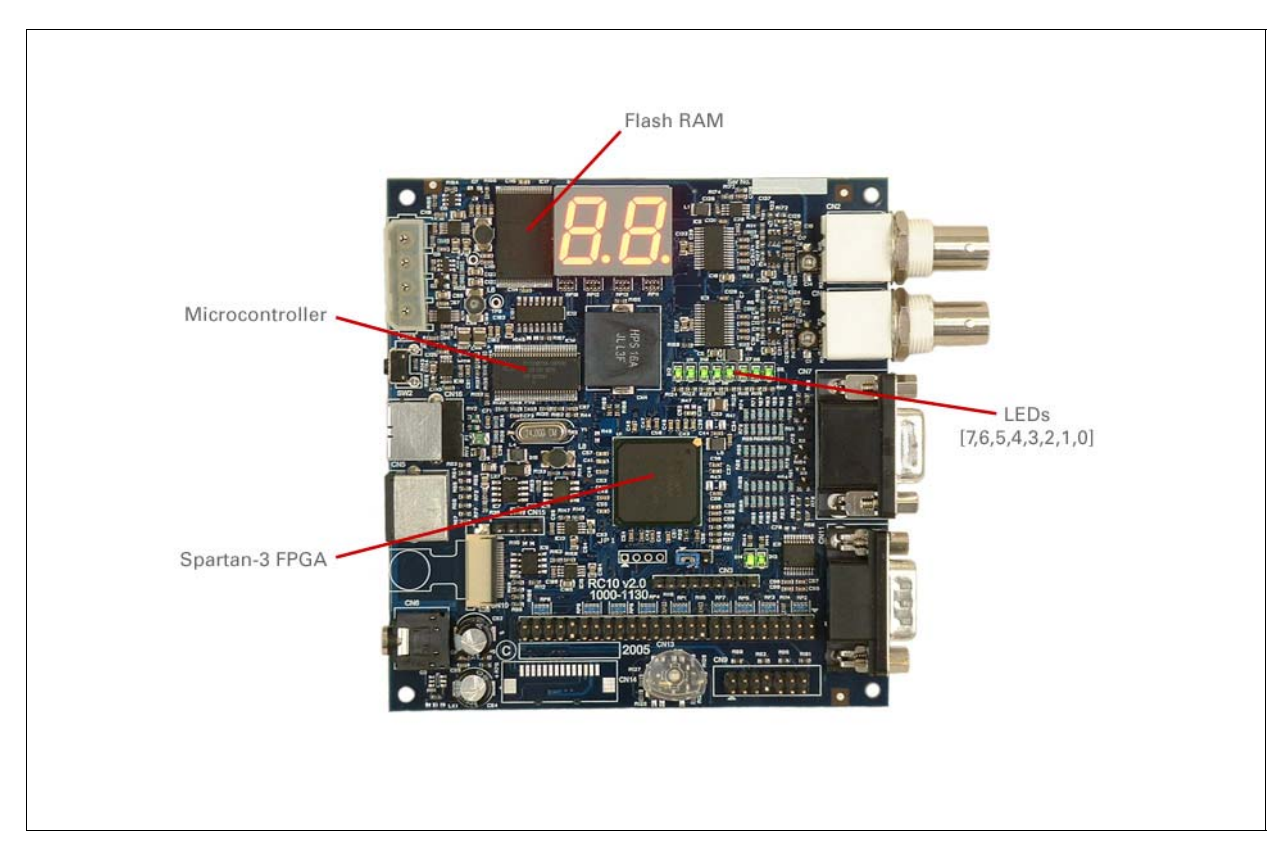

### 3.1 RC10: Overview of devices and connectors

**RC10** DEVICES

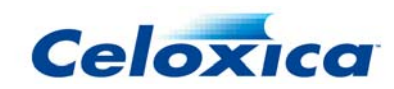

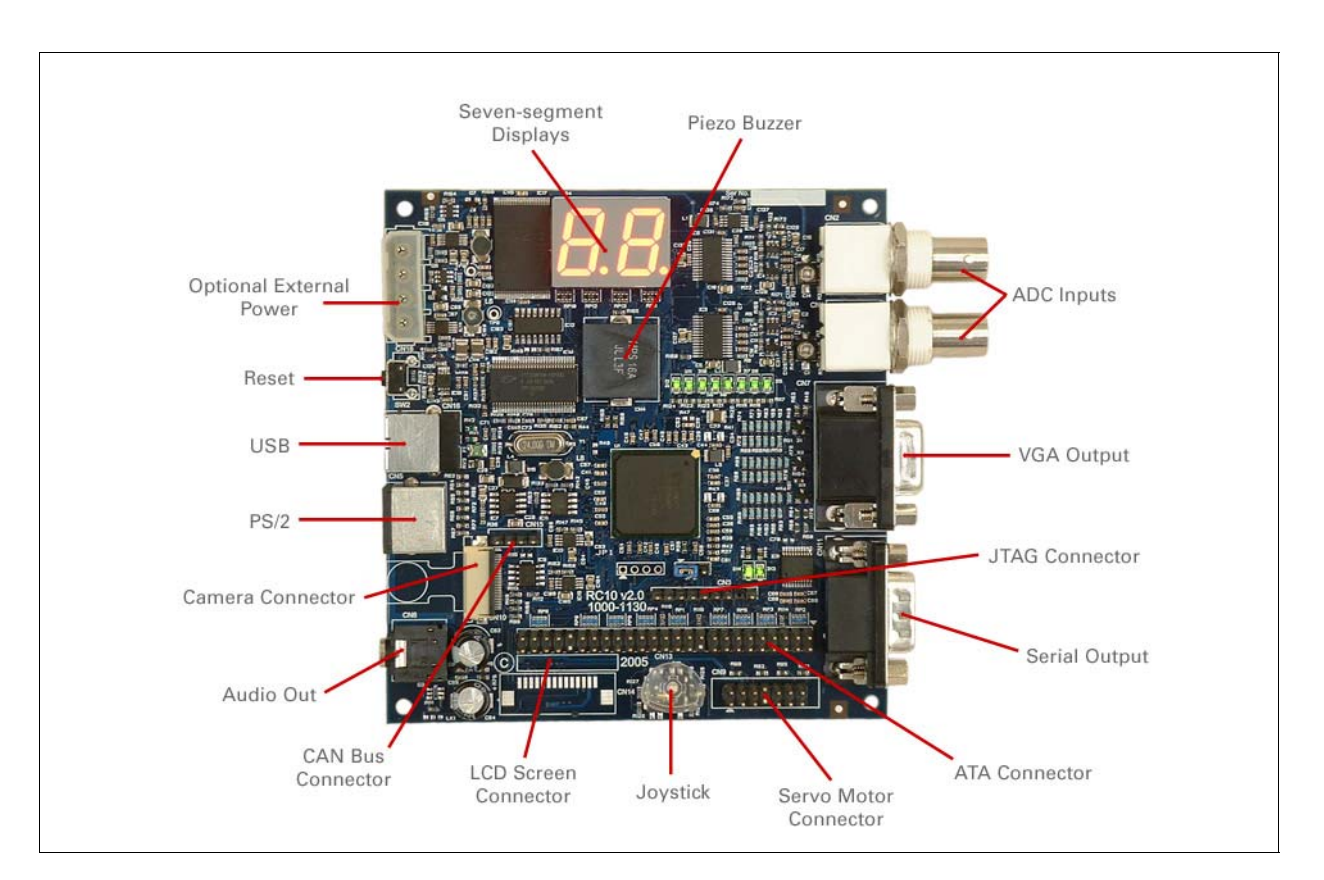

**RC10** CONNECTORS

### 3.2 RC10: FPGA

The RC10 board has a Xilinx Spartan 3 XC3S1500L-4-FG320. The device has direct connections to the following devices:

- USB Microcontroller
- Video output
- Audio output
- RS-232 port
- PS/2 connector
- Expansion header
- CAN bus connector
- Servo motor connector
- Analogue to Digital convertors
- 8 green LEDs
- 2 seven segment LED displays
- 5-way micro joystick
- TFT flat screen (if fitted)

Details of pin connections are given in the sections about these devices.

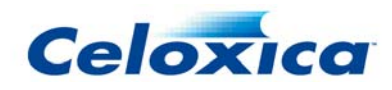

\*

If you are programming the board using Handel-C, remember that the pins should be listed in MSBit to LSBit order.

The FPGA also has access to Flash memory through the USB microcontroller.

You can program the FPGA using the microcontroller from the Flash memory, or from the USB.

### 3.3 RC10: Clocks

The RC10 provides one fixed clock and two external clock inputs to the FPGA. These are connected as follows:

| Function               | FPGA Pin |
|------------------------|----------|
| Fixed clock 48.000 MHz | P10      |
| Expansion clock 0      | E10      |
| Expansion clock 1      | F10      |

### 3.4 RC10: LEDs

The RC10 has eight green LEDs that can be directly controlled from the FPGA. The LEDs are numbered right-to-left (so the rightmost LED on the board is bit 0) to simplify reading binary values. They are connected as follows:

| LED pins                           | FPGA Pins |  |
|------------------------------------|-----------|--|
| LED0                               | D2        |  |
| LED1                               | D3        |  |
| LED2                               | E1        |  |
| LED3                               | E2        |  |
| LED4                               | E3        |  |
| LED5                               | F2        |  |
| LED6                               | F4        |  |
| LED7                               | G3        |  |
| The board also has two other LEDs: |           |  |

- D14 (Power)
- D13 (FPGA Configuration Done)

### 3.5 RC10: Seven Segment Displays

The RC10 has two Seven Segment LED displays.

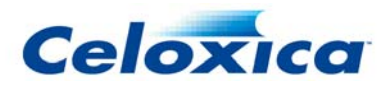

| Description          | FPGA Pins |
|----------------------|-----------|
| Seven Segment 0 'a'  | H2        |
| Seven Segment 0 'b'  | H3        |
| Seven Segment 0 'c'  | H6        |
| Seven Segment 0 'd'  | H5        |
| Seven Segment 0 'e'  | G5        |
| Seven Segment 0 'f'  | G4        |
| Seven Segment 0 'g'  | H1        |
| Seven Segment 0 'dp' | C2        |
| Seven Segment 1 'a'  | J1        |
| Seven Segment 1 'b'  | J2        |
| Seven Segment 1 'c'  | K2        |
| Seven Segment 1 'd'  | C3        |
| Seven Segment 1 'e'  | C1        |
| Seven Segment 1 'f'  | H4        |
| Seven Segment 1 'g'  | B1        |
| Seven Segment 1 'dp' | J4        |

The segments of the display are labelled "a-g" and "dp" in the table above and the figure below.

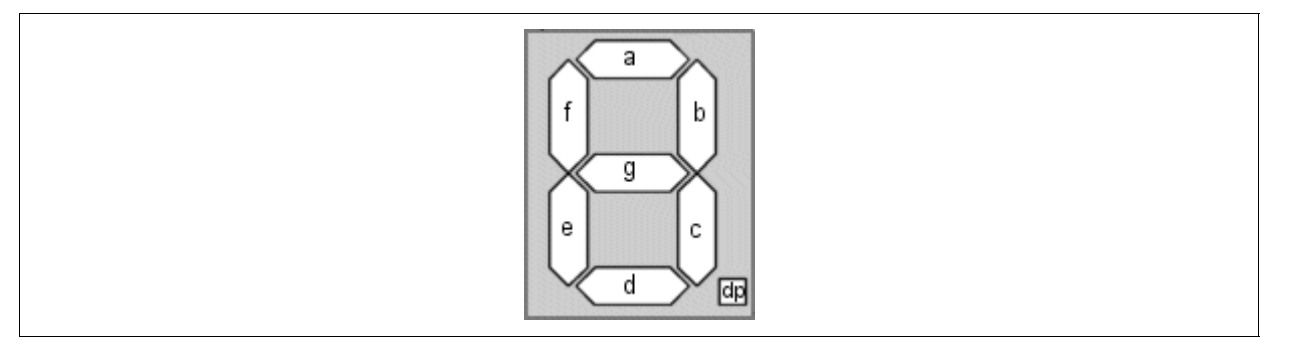

LAYOUT OF SEVEN SEGMENT DISPLAY

### 3.6 RC10: Joystick

There are five contacts under the joystick, one in the centre and one each for left, right, up and down. When pressed, these act as momentary high inputs into the FPGA.

| Description | FPGA Pins |
|-------------|-----------|
| Left        | A10       |
| Right       | D10       |
| up          | B13       |
| Down        | A11       |
| Select/Fire | B10       |

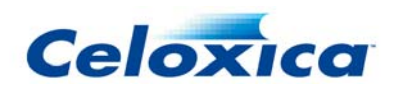

### 3.7 RC10: PS/2 port for mouse and keyboard

The RC10 board has a PS/2 port on the PCB which can be used with a mouse/keyboard cable splitter. The DATA and CLK lines of this port are mapped directly through to the FPGA. The board supplies +5V to power the devices, but they should not use more than 100mA.

| PS/2 pins | Description   | FPGA pins |
|-----------|---------------|-----------|
| KM0       | Mouse DATA    | R10       |
| KM1       | Mouse CLK     | V11       |
| KM2       | Keyboard DATA | V12       |
| KM3       | Keyboard CLK  | R13       |

### 3.8 RC10: RS232 Serial port

The RC10 board has one RS-232 port, implemented via a Intersil ICL3222ECA RS-232 transceiver. The pins on the RS-232 port are:

| Description | Function              | FPGA pins |
|-------------|-----------------------|-----------|
| PortCTS     | CTS (Clear To Send)   | T5        |
| PortRxData  | RxD (Receive data)    | Τ4        |
| PortRTS     | RTS (Request To Send) | R5        |
| PortTxData  | TxD (Transmit data)   | U5        |

### 3.9 RC10: Analogue to Digital Converters

The RC10 has two analogue to digital converters, based on the National Semiconductor ADC10065, and with a BNC socket for the analogue input. Each ADC channel has its own set of pins on the FPGA, and there is one shared pin which must be driven high to enable the power supply for the ADCs.

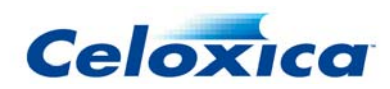

| Description             | FPGA Pins                              |
|-------------------------|----------------------------------------|
| ADC0 data               | K1, L4, L3, L2, L1, M4, M3, N4, N2, P4 |
| ADC0 Trigger            | N5                                     |
| ADC0 DC Offset (PWM)    | U18                                    |
| ADC0 Standby            | T18                                    |
| ADC0 IRS                | L6                                     |
| ADC0 Clock              | M5                                     |
| ADC1 data               | U1, T1, T2, T3, R1, R2, R3, P1, P2, P3 |
| ADC1 Trigger            | M1                                     |
| ADC1 DC Offset (PWM)    | P16                                    |
| ADC1 Standby            | R16                                    |
| ADC1 IRS                | K4                                     |
| ADC1 Clock              | L5                                     |
| NotShutdown - both ADCs | R17                                    |

### 3.10 RC10: Video Outputs

The RC10 has two video output capabilities: VGA and LCD. At present a LCD screen is not shipped with the RC10, so the data included here for the LCD output is for information only.

#### VGA output

| Description               | FPGA Pins                              |
|---------------------------|----------------------------------------|
| Red component data pins   | D5, A4, B4, C4, A3, B3, A2             |
| Green component data pins | C7, D7, B6, D6, A5, B5, C5             |
| Blue component data pins  | A9, B9, D9, F9, E9, E7, A7             |
| HSync pin                 | P7                                     |
| VSync pin                 | P6                                     |
| DDC Data pin              | P8                                     |
| DDC Clock pin             | R9                                     |
| LCD output                |                                        |
| Description               | FPGA Pins                              |
| LCD data pins             | H13, H14, J15, J14, F14, G14, H16, H15 |
| LCD Enable pin            | J18                                    |

### 3.11 RC10: Camera

The RC10 has a connector for a CMOS camera, the OmniVision OV9650. The pin numbers are as shown below:

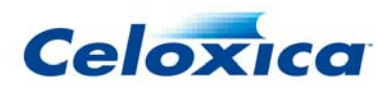

| Description        | FPGA Pins                                        |
|--------------------|--------------------------------------------------|
| Reset              | P18                                              |
| Power Down         | R18                                              |
| SCCB serial data   | K14                                              |
| SCCB serial clock  | K13                                              |
| VSYNC              | K15                                              |
| HREF               | K17                                              |
| Cystal clock input | K18                                              |
| Clock output       | N10                                              |
| Data [9 to 0]      | L15, L16, L18, L17, M16, N17, M15, P17, N15, P15 |

### 3.12 RC10: Audio

The RC10 has two audio outputs:

- Stereo PWM output with an RC network for smoothing and a decoupling capacitor.
- Piezo buzzer

The pins for the stereo PWM output are:

| Description                        | FPGA Pins |
|------------------------------------|-----------|
| Left Channel                       | U4        |
| Right Channel                      | V5        |
| The pins for the piezo buzzer are: |           |
|                                    |           |
| Description                        | FPGA Pins |
| Pin 0                              | U6        |
| Pin 1                              | V7        |

### 3.13 RC10: USB Microcontroller

The RC10 includes a Cypress CY7C68013-56pvc FX2 microcontroller which manages interaction between the USB port connected to the host computer, the Flash memory and the FPGA.

FPGA connections to the microcontroller are:

| Function            | FPGA Pins                          |
|---------------------|------------------------------------|
| Data Bus[7:0]       | U13, T11, P12, R11, T8, V8, R8, R6 |
| Chip Select (GPIF0) | T14                                |
| Write Enable        | V4                                 |
| FIFO Full           | R14                                |

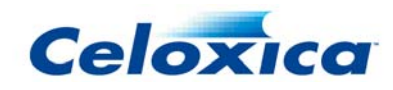

| FIFO Empty | P14 |
|------------|-----|
| GPIF 1     | V10 |
| GPIF 2     | P13 |
| GPIF 3     | N8  |

The FPGA can access both the NAND Flash and  $I^2C$  bus by sending commands via the GPIF interface. The FX2 processor implements a basic filesystem containing numbered files starting from file 1 and up to file 254. The file numbers do not need to be contiguous.

### 3.14 RC10: Flash Memory

The RC10 is provided with a 16-MB Flash RAM. The Flash is only accessible to the FPGA via the USB microcontroller.

### 3.15 RC10: CAN interface

The RC10 has a CAN (Controller Area Network) interface, which allows communication using the CAN serial protocol with compatible devices. The physical interface is provided by a Texas Instruments SN65HVD230 CAN transceiver.

| Description         | FPGA Pins |
|---------------------|-----------|
| CAN Driver Input    | V14       |
| CAN Receiver Output | U14       |
| CAN Standby         | V15       |

### 3.16 RC10: Servo motor interface

The RC10 includes a connector which can be used to operate up to four servo motors. Each motor has pins for 5V, ground and control. The control is intended to be PWM (Pulse Width Modulation), which must be generated by logic inside the FPGA. The PWM pins on the FPGA are listed below:

| Description | FPGA Pins |
|-------------|-----------|
| PWM 0       | U15       |
| PWM 1       | V16       |
| PWM 2       | U16       |
| PWM 3       | V17       |

### 3.17 RC10: 50-pin Expansion Header

The RC10 has a 50-pin expansion header including 34 general I/O pins, 3 power pins (+12V, +5V, +3.3V) and 2 clock pins.

You can also use 40 of the pins for ATA, but only UDMA4 or higher devices are supported.

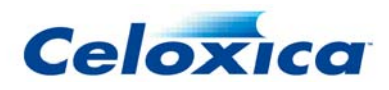

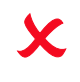

The FPGA expansion header pins can only accept signals up to 3.3v. Signals greater than 3.3v may damage the FPGA.

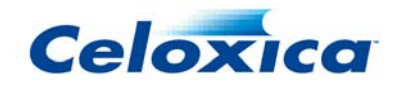

| Expansion header<br>pins | ATA function | Expansion header function | FPGA pins |
|--------------------------|--------------|---------------------------|-----------|
| 1                        | Reset        | IO0                       | A12       |
| 2                        | GND          | GND                       | -         |
| 3                        | D7           | IO2                       | F11       |
| 4                        | D8           | IO1                       | E11       |
| 5                        | D6           | IO4                       | C11       |
| 6                        | D9           | IO3                       | D11       |
| 7                        | D5           | IO6                       | E13       |
| 8                        | D10          | 105                       | E12       |
| 9                        | D4           | IO8                       | C12       |
| 10                       | D11          | 107                       | D12       |
| 11                       | D2           | IO10                      | D14       |
| 12                       | D12          | 109                       | D13       |
| 13                       | D2           | IO12                      | A14       |
| 14                       | D13          | IO11                      | B14       |
| 15                       | D1           | IO14                      | C14       |
| 16                       | D14          | IO13                      | C15       |
| 17                       | D0           | IO16                      | A15       |
| 18                       | D15          | IO15                      | B15       |
| 19                       | GND          | GND                       | -         |
| 20                       | Keypin       | Pin removed               | -         |
| 21                       | DMARQ        | IO17                      | C18       |
| 22                       | GND          | GND                       | -         |
| 23                       | nDIOW        | IO18                      | B18       |
| 24                       | GND          | GND                       | -         |
| 25                       | nDIOR        | IO19                      | E16       |
| 26                       | GND          | GND                       | -         |
| 27                       | IORDY        | IO20                      | D18       |
| 28                       | CSEL         | IO21                      | D17       |
| 29                       | nDMACK       | IO22                      | D16       |
| 30                       | GND          | GND                       | -         |
| 31                       | INTRQ        | IO23                      | E18       |
| 32                       | Reserved     | IO24                      | E17       |
| 33                       | DA1          | IO25                      | E15       |
| 34                       | nPDIAG       | IO26                      | F15       |
| 35                       | DA0          | IO27                      | F17       |
| 36                       | DA2          | IO28                      | G18       |
| 37                       | nCS0         | IO29                      | G16       |
| 38                       | nCS1         | IO30                      | G15       |
| 39                       | nDASP1       | IO31                      | J17       |
| 40                       | GND          | GND                       | -         |

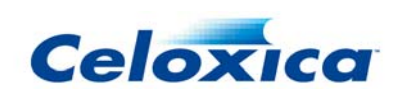

| Expansion header<br>pins | ATA function | Expansion header function | FPGA pins |
|--------------------------|--------------|---------------------------|-----------|
| 41                       | Pin removed  | Pin removed               | -         |
| 42                       | Pin removed  | Pin removed               | -         |
| 43                       | IO32         | IO32                      | H18       |
| 44                       | +3.3v        | +3.3v (0.5Amps max)       | -         |
| 45                       | IO33         | IO33                      | H17       |
| 46                       | +5v          | +5v (0.5Amps max)         | -         |
| 47                       | CLK0         | CLK0                      | E10       |
| 48                       | +12v         | +12v (0.5Amps max)        | -         |
| 49                       | CLK1         | CLK1                      | F10       |
| 50                       | GND          | GND                       | -         |

### 3.18 RC10: Reset button

The reset button on the RC10 is next to the power input. It clears the FPGA program, and reboots the FPGA from Flash RAM, if a bitfile is present at file number 1 in the Flash file system. It does not affect the operation of the microcontroller which provides the USB connectivity thus it should not be necessary to unplug/eject the USB device from the Windows operating system before using the reset button. If a hard reset of the board is required you should remove the power connector, wait 20 seconds and then reconnect the power.

### 3.19 RC10: JTAG connection

The FPGA on the RC10 is linked to the JTAG connector. No other devices are connected to JTAG.

### 3.20 RC10: External Power Connector

The RC10 has an external power connector which must be connected if you wish to use the servo motor outputs, the LCD backlight output or the 5V and 12V outputs on the 20-pin ATA connector.

The external power connector is the same format as those used for hard disks and CD-ROMs in PCs. A possible way of powering the board would be to take a spare hard disk power lead out from your PC to connect to the RC10.

### 3.21 RC10: Datasheets and Device Specifications

The following documents contain more information about the devices on the RC10 (URLs may be subject to change).

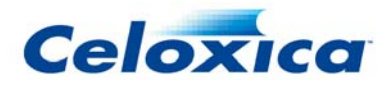

| Device                                                   | Information                                                                                                    |
|----------------------------------------------------------|----------------------------------------------------------------------------------------------------|
| Xilinx Spartan 3<br>XC3S1500L-4-FG320<br>FPGA            | http://www.xilinx.com/xlnx/xweb/xil_publications_display.jsp?category=/Data+Sheets/F<br>(http://www.xilinx.com/xlnx/xweb/xil_publications_display.jsp?category=/Data+Sheets/FPGA+ |
| Intersil ICL3222ECA<br>RS-232 transceiver                | http://www.intersil.com/cda/deviceinfo/0,1477,ICL3222E,00.html#data (http://www.intersil.                                                                                         |
| National<br>Semiconductor<br>ADC10065 A/D<br>Converter   | http://www.national.com/pf/AD/ADC10065.html (http://www.national.com/pf/AD/ADC10065                                                                                               |
| Cypress<br>CY7C68013-56pvc<br>FX2 USB<br>microcontroller | http://www.cypress.com/portal/server.pt?space=CommunityPage&control=SetCommunity&ce<br>(http://www.cypress.com/portal/server.pt?space=CommunityPage&control=SetCommunity&Ce       |
| Texas Instruments<br>SN65HVD230 CAN<br>transceiver       | http://focus.ti.com/docs/prod/folders/print/sn65hvd230.html (http://focus.ti.com/docs/prod                                                                                        |

### 3.22 RC10: Schematics

RC10 schematics are installed as part of PDK in *InstallDir*\PDK\Documentation\PSL\RC10\Schematic\rc10.pdf.

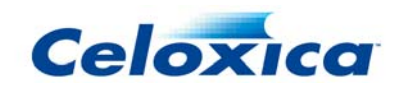

# 4 RC10 Platform Support Library (PSL)

The RC10 Platform Support Layer (PSL) Library is provided as part of the Platform Developer's Kit. It provides easy to use and efficient access to the on-board peripherals from a Handel-C application.

The PSL is implemented in the library file rc10.hcl, which should be used with the header rc10.hch. Using this library and header will give you access to the peripherals on the RC10 board.

The library file is installed in *InstallDir*\PDK\Hardware\Lib\, and the header file in *InstallDir*\PDK\Hardware\Include\.

Example projects and applications using the RC10 PSL can be found in Start>Programs>Celoxica>Platform Developer's Kit>PSL>RC10>Examples Workspace [DK].

### 4.1 RC10 PSL: Clocks

Any file instantiating a top-level clock domain, i.e. one that contains a void main (void) clause, needs to have a clock defined. The RC10 PSL provides two methods for selecting clocks. Note that the macro expressions used by these two methods are mutually exclusive. If none are used, then no clock will be defined.

#### 4.1.1 Selecting a specific clock

RC10\_CLOCK\_EXPCLK0

RC10\_CLOCK\_EXPCLK1

#### Description

If any of these macros are defined before the rc10.hch header file is included, then the specified variable clock will be used by a subsequent "void main (void)" definition.

Defining RC10\_CLOCK\_EXPCLK0 or RC10\_CLOCK\_EXPCLK1 will select either EXPCLK0 or EXPCLK1 from the ATA expansion header. These two macros are mutually exclusive.

Defining the macro RC10\_ACTUAL\_CLOCK\_RATE (in Hz) will apply the appropriate "rate" specification to the clock, which in turn will cause the correct constraints to be generated.

#### 4.1.2 Selecting clocks automatically

RC10\_TARGET\_CLOCK\_RATE

#### Description

If this macro is defined (to be equal to a clock frequency in Hertz) before the rc10.hch header file is included, then a subsequent "void main (void)" definition will use a clock of approximately the desired frequency. The actual frequency used will be returned in the macro RC10\_ACTUAL\_CLOCK\_RATE.

If RC10\_TARGET\_CLOCK\_RATE is set to 48000000, then the 48.000MHz on-board clock will be used. Otherwise, a DCM will be used in frequency synthesis mode to generate the nearest approximation to the desired frequency (from a base of 48.000MHz). Note that the performance of generated clocks (in terms of parameters like jitter) may be worse than native clock frequencies. You should consult the Xilinx Data Book for more details. Below 24MHz Handel-C clock dividers will be used to divide the frequency down (since this is the lower bound of the DCM clock synthesis). This is handled transparently.

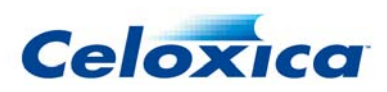

The range of target frequencies is from 2MHz to 300MHz, but please note that the achievable frequency is design dependent and will typically be much lower than this upper bound. The macro RC10\_ACTUAL\_CLOCK\_RATE will be defined following the #inclusion of the rc10.hch header file. This will be equal to the achieved clock rate, in Hz.

### 4.2 RC10 PSL: LEDs

The RC10 features eight independent status LEDs.

#### 4.2.1 Writing to LEDs by index

```
macro proc RC10LEDWrite (Index, Value);
```

#### Arguments

| Index | LED index, of type "unsigned 3"             |
|-------|---------------------------------------------|
| Value | boolean control value, of type "unsigned 1" |

#### Timing

1 cycle

#### Description

Turn the Index numbered LED either on or off. A value of 1 means ON, 0 means OFF. The LEDs are numbered right-to-left (so the rightmost LED on the board is bit 0) to simplify reading binary values.

#### 4.2.2 Writing to all LEDs

macro proc RC10LEDWriteMask (Value);

#### Arguments

Value bitmask control value, of type "unsigned 8"

#### Timing

1 cycle

#### Description

Control all LEDs simultaneously. Bit n of Value controls LED n.

#### 4.2.3 Writing to a specific LED

```
macro proc RC10LED0Write (Value);
macro proc RC10LED1Write (Value);
macro proc RC10LED2Write (Value);
macro proc RC10LED3Write (Value);
macro proc RC10LED4Write (Value);
macro proc RC10LED5Write (Value);
macro proc RC10LED6Write (Value);
```

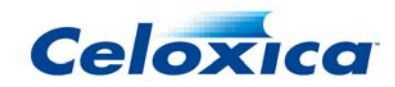

#### Arguments

Value boolean control value, of type "unsigned 1"

### *Timing* 1 cycle

Description Control LED n.

### 4.3 RC10 PSL: Seven Segment Displays

The RC10 features two independent seven-segment LED displays, and two methods of writing to them:

#### 4.3.1 Writing shapes to seven segment displays

```
macro proc RC10SevenSeg0WriteShape (Shape);
macro proc RC10SevenSeg1WriteShape (Shape);
```

#### Arguments

Shape bitmask control value, of type "unsigned 8"

#### Timing

1 cycle

#### Description

Set a particular shape in the seven segment display. Shape is a binary mask where 1 means ON, 0 means OFF. Each of the eight bits corresponds to a segment of the display (7-segments for the digit and one for the decimal point).

#### 4.3.2 Writing digits to seven segment displays

macro proc RC10SevenSeg0WriteDigit (Value, DecimalPoint);

#### Arguments

| Value        | control value, of type "unsigned 4" |
|--------------|-------------------------------------|
| Value8       | control value, of type "unsigned 8" |
| DecimalPoint | control value, of type "unsigned 1" |

#### Timing

1 cycle

#### Description

RC10SevenSeg0WriteDigit() and RC10SevenSeg1WriteDigit() set a particular hex digit (0123456789abcdef) in the seven segment display. Value is the hex value, and DecimalPoint specifies whether the decimal point should be turned on or off.

RC10SevenSegWritePair() is a utility macro which writes a complete 8-bit number to the pair of displays.

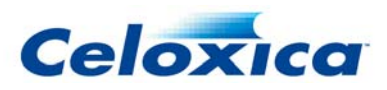

### 4.4 RC10 PSL: Joystick

The joystick is in fact treated as a series of five buttons; one for each direction and one for "select".

#### 4.4.1 Reading buttons by index

```
macro expr RC10ButtonRead (Index);
```

#### Arguments

Index button index, of type "unsigned 2"

#### Returns

Boolean button state, of type "unsigned 1"

#### Description

Read a value from one of the push buttons. A value of 1 means ON (or closed), a value of 0 means OFF (or open). The buttons are indexed as follows:

| Button Index | Joystick action |
|--------------|-----------------|
| 0            | Right           |
| 1            | Left            |
| 2            | Down            |
| 3            | Up              |
| 4            | Select (push)   |

#### 4.4.2 Reading all buttons

macro expr RC10ButtonReadMask ();

#### Returns

Bitmask of button state, of type "unsigned 4"

#### Description

Read a value from all of the push buttons. The value at bit *n* is the state of button *n*. The button numbers are as listed in RC10ButtonRead.

#### 4.4.3 Reading a specific button

```
macro expr RC10ButtonRightRead ();
macro expr RC10ButtonLeftRead ();
macro expr RC10ButtonDownRead ();
macro expr RC10ButtonUpRead ();
macro expr RC10ButtonFireRead ();
```

#### Returns

Boolean button state, of type "unsigned 1"

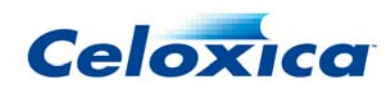

Read a value from one of the push buttons.

### 4.5 RC10 PSL: PS/2 port

The RC10 has a single PS/2 port, but it is connected so that it can be used with a mouse/keyboard "splitter" cable, allowing both a mouse and keyboard to be used simultaneously with the single connector. So, although there is only one physical port on the RC10, it is logically treated as two PS/2 ports.

#### 4.5.1 Running the PS/2 ports

```
macro proc RC10PS2MouseRun (ClockRate);
```

macro proc RC10PS2KeyboardRun (ClockRate);

#### Arguments

ClockRate clock rate of the clock domain of call to this macro, in Hz.

#### Timing

Does not terminate in normal use.

#### Description

Runs the device management tasks for the PS/2 ports. Must always run in parallel with accesses to the device.

#### 4.5.2 Reading from the PS/2 ports

macro proc RC10PS2MouseRead (DataPtr); macro proc RC10PS2KeyboardRead (DataPtr);

#### Arguments

DataPtr pointer to an lvalue of type "unsigned 8"

#### Timing

1 or more cycles (blocks until data is ready)

#### Description

Read a single item of data from the named PS/2 port and store it in the Ivalue pointed at by DataPtr. Note that these are raw bytes from the mouse or keyboard. To do interpreted access (e.g. mouse positions, ASCII keyboard characters) you should use the PAL interface combined with PAL Mouse and PAL Keyboard.

#### 4.5.3 Writing to the PS/2 ports

```
macro proc RC10PS2MouseWrite (Data);
macro proc RC10PS2KeyboardWrite (Data);
```

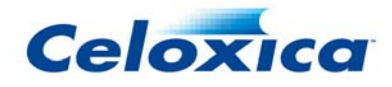

#### Arguments

Data data value of type "unsigned 8"

#### Timing

1 or more cycles (blocks until data is sent)

#### Description

Write a single item of data to the named PS/2 port from the expression Data. Note that these are raw bytes to the mouse or keyboard. To do interpreted access (e.g. mouse positions, ASCII keyboard characters) you should use the PAL interface combined with PAL Mouse and PAL Keyboard.

### 4.6 RC10 PSL: RS232 Serial port

The RC10 features a single RS232 port.

#### 4.6.1 Running the RS232 port

macro proc RC10RS232Run (BaudRate, Parity, FlowControl, ClockRate);

#### Arguments

| BaudRate    | a code selecting the initial baud rate, from Baud rates.            |
|-------------|---------------------------------------------------------------------|
| Parity      | a code selecting the initial parity, from Parity settings.          |
| FlowControl | a code selecting the initial flow control, from Flow control modes. |
| ClockRate   | clock rate of the clock domain of call to this macro, in Hz         |

#### Timing

Does not terminate in normal use.

#### Description

Runs the device management tasks for the RS232 port. Must always run in parallel with accesses to the device.

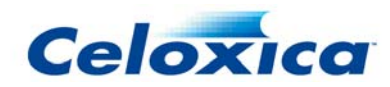

#### **Baud rates**

| BaudRate code        | Baud rate |
|----------------------|-----------|
| RC250RS232_75Baud    | 75        |
| RC10RS232_110Baud    | 110       |
| RC10RS232_300Baud    | 300       |
| RC10RS232_1200Baud   | 1200      |
| RC10RS232_2400Baud   | 2400      |
| RC10RS232_9600Baud   | 9600      |
| RC10RS232_19200Baud  | 19200     |
| RC10RS232_38400Baud  | 38400     |
| RC10RS232_57600Baud  | 57600     |
| RC10RS232_115200Baud | 115200    |
| RC10RS232_230400Baud | 230400    |
| RC10RS232_460800Baud | 460800    |
| RC10RS232_921600Baud | 921600    |

#### Parity settings

| Parity code         | meaning         |
|---------------------|-----------------|
| RC10RS232ParityNone | No parity bit   |
| RC10RS232ParityEven | Even parity bit |
| RC10RS232ParityOdd  | Odd parity bit  |

#### Flow control modes

| Flow Control code        | meaning                          |
|--------------------------|----------------------------------|
| RC10RS232FlowControlNone | No flow control                  |
| RC10RS232FlowControlSoft | Software flow control (XON/XOFF) |
| RC10RS232FlowControlHard | Hardware flow (RTS/CTS)          |

#### 4.6.2 Changing the baud rate

macro proc RC10RS232SetBaudRate (BaudRate);

#### Arguments

BaudRate a code selecting the new baud rate, from Baud rates

#### Timing

1 cycle

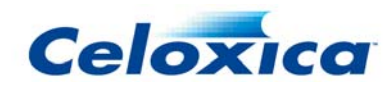

Change the baud rate of the RS232 interface.

#### 4.6.3 Changing the parity setting

```
macro proc RC10RS232SetParity (Parity);
```

#### Arguments

Parity a code selecting the new parity setting, from Parity settings

### Timing

1 cycle

#### Description

Change the parity setting of the RS232 interface.

#### 4.6.4 Changing the flow control

macro proc RC10RS232SetFlowControl (FlowControl);

#### Arguments

FlowControl

a code selecting the new flow control mode, from Flow control modes

#### Timing

1 cycle

#### Description

Change the flow control of the RS232 interface.

#### 4.6.5 Reading from the RS232 port

macro proc RC10RS232Read (DataPtr);

#### Arguments

DataPtr pointer to an lvalue of type "unsigned 8"

#### Timing

1 or more cycles (blocks until data is ready)

#### Description

Read a single item of data from the RS232 port and store it in the lvalue pointed at by DataPtr.

#### 4.6.6 Writing to the RS232 port

```
macro proc RC10RS232Write (Data);
```

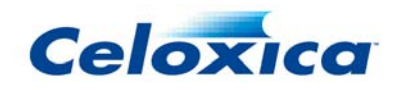

#### Arguments

Data data value of type "unsigned 8"

#### Timing

1 or more cycles (blocks until data is sent)

#### Description

Write a single item of data to the RS232 port from the expression Data.

### 4.7 RC10 PSL: Analogue to Digital Convertors

The RC10 has two Analogue to Digital Converters, implemented using National Semiconductor ADC10065 devices.

#### 4.7.1 Running the ADCs

```
macro proc RC10ADC0Run (ClockRate);
macro proc RC10ADC1Run (ClockRate);
```

#### Arguments

ClockRate clock rate of the clock domain of call to this macro, in Hz

#### Timing

Does not terminate in normal use.

#### Description

Runs the device management tasks for the relevant ADC. Must always run in parallel with accesses to the device. The ADCs operate independently, and sample at the clock rate of the call to RC10ADCxRun(). The maximum sample rate of the ADCs is 65 MHz.

#### 4.7.2 Setting the ADC range

```
macro proc RC10ADC0SetRange (Range);
macro proc RC10ADC1SetRange (Range);
macro expr RC10ADCRange1V0;
macro expr RC10ADCRange1V5;
macro expr RC10ADCRange2V0;
```

#### Arguments

one of the RC10ADCRange\* macro exprs

*Timing* 1 cycle

Range

#### Description

Set the range of the ADC. The ADCs range can be programmed from 1.0v, 1.5v and 2.0v peak-to-peak. Use a x10 oscilloscope probe to capture large ranges (10v, 15v and 20v p-to-p). By default, the ADCs are set to 2.0v p-to-p range. Legal codes to pass in Range are:

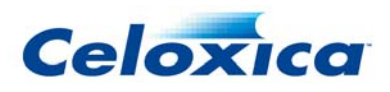

| Code               | Range (peak to peak) |
|--------------------|----------------------|
| ADC10065_RANGE_1V0 | 1.0 Volts            |
| ADC10065_RANGE_1V5 | 1.5 Volts            |
| ADC10065_RANGE_2V0 | 2.0 Volts            |

#### 4.7.3 Setting the ADC offset

```
macro proc RC10ADC0SetOffset (Offset);
macro proc RC10ADC1SetOffset (Offset);
```

#### Arguments

Offset desired DC offset, of type "unsigned 10"

#### Timing

1 cycle

#### Description

Set the DC offset of the ADCs. Due to component variations, the DC offset cannot calibrated exactly at build time. Adjusting the value given to RC10ADCxSetOffet varies the DC offset of the ADCs in a similar way to the DC offset adjust of an oscilloscope.

#### 4.7.4 Reading from the ADCs

```
macro proc RC10ADC0Read (DataPtr);
macro proc RC10ADC1Read (DataPtr);
```

#### Arguments

DataPtr pointer to an lvalue of type "unsigned 10"

#### Timing

1 cycle

#### Description

Read a single sample from an ADC. A new sample is available every clock cycle and no buffering is performed.

### 4.8 RC10 PSL: Video Output

The RC10 has a VGA and a TFT output. Only the VGA output is supported by the PSL at present. The VGA output is physically 21-bit, with 7 bits each for red, green and blue components, but all API calls use 24-bit pixels for compatibility with other platforms. Therefore, the least significant bit of each pixel component is ignored, and the upper seven bits are used.

#### 4.8.1 Running the video output

```
macro proc RC10VideoOutRun (InitialVideoMode, ClockRate);
```

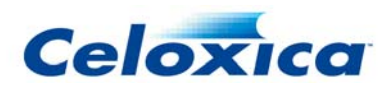

#### Arguments

ClockRateclock rate of the clock domain of call to this macro, in Hz.InitialVideoModeinitial video output mode, from Video modes

#### Timing

Does not terminate in normal use.

#### Description

Drive the output video in the selected mode. Must always run in parallel with accesses to the device.

The VideoOut modes drive the VGA connector with VESA standard ("established") timings. The refresh rate will change if the clock rate is not exactly as shown in Video modes. Most monitors will tolerate deviations in refresh rate from around 56 to 75 Hz.

#### Video modes

| Mode                        | Horizontal<br>Resolution,<br>Pixels | Vertical<br>Resolution,<br>Lines | Refresh<br>Rate, Hz | Clock rate,<br>MHz |
|-----------------------------|-------------------------------------|----------------------------------|---------------------|--------------------|
| RC10_VIDMODE_640_480_60HZ   | 640                                 | 480                              | 60                  | 25.175             |
| RC10_VIDMODE_640_480_72HZ   | 640                                 | 480                              | 72                  | 31.500             |
| RC10_VIDMODE_640_480_75HZ   | 640                                 | 480                              | 75                  | 31.500             |
| RC10_VIDMODE_640_480_85HZ   | 640                                 | 480                              | 85                  | 36.000             |
| RC10_VIDMODE_800_600_56HZ   | 800                                 | 600                              | 56                  | 38.100             |
| RC10_VIDMODE_800_600_60HZ   | 800                                 | 600                              | 60                  | 40.000             |
| RC10_VIDMODE_800_600_72HZ   | 800                                 | 600                              | 72                  | 50.000             |
| RC10_VIDMODE_800_600_75HZ   | 800                                 | 600                              | 75                  | 49.500             |
| RC10_VIDMODE_800_600_85HZ   | 800                                 | 600                              | 85                  | 56.250             |
| RC10_VIDMODE_1024_768_60HZ  | 1024                                | 768                              | 60                  | 65.000             |
| RC10_VIDMODE_1024_768_70HZ  | 1024                                | 768                              | 70                  | 75.000             |
| RC10_VIDMODE_1024_768_75HZ  | 1024                                | 768                              | 75                  | 78.750             |
| RC10_VIDMODE_1024_768_85HZ  | 1024                                | 768                              | 85                  | 94.500             |
| RC10_VIDMODE_1152_864_75HZ  | 1152                                | 864                              | 75                  | 108.000            |
| RC10_VIDMODE_1152_864_85HZ  | 1152                                | 864                              | 85                  | 128.940            |
| RC10_VIDMODE_1152_882_70HZ  | 1152                                | 882                              | 70                  | 94.500             |
| RC10_VIDMODE_1152_882_85HZ  | 1152                                | 882                              | 85                  | 121.500            |
| RC10_VIDMODE_1280_1024_60HZ | 1280                                | 1024                             | 60                  | 108.000            |
| RC10_VIDMODE_1280_1024_75HZ | 1280                                | 1024                             | 75                  | 135.000            |
| RC10_VIDMODE_1280_1024_85HZ | 1280                                | 1024                             | 85                  | 157.500            |
| RC10_VIDMODE_1600_1200_60HZ | 1600                                | 1200                             | 60                  | 162.000            |
| RC10_VIDMODE_1600_1200_75HZ | 1600                                | 1200                             | 75                  | 202.500            |
| RC10_VIDMODE_1600_1200_80HZ | 1600                                | 1200                             | 80                  | 216.000            |
| RC10_VIDMODE_1600_1200_85HZ | 1600                                | 1200                             | 85                  | 229.500            |

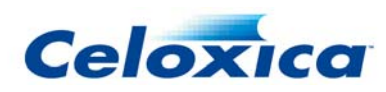

#### 4.8.2 Querying video mode properties

```
macro expr RC10VideoOutGetVisibleX (VideoMode);
macro expr RC10VideoOutGetVisibleY (VideoMode);
macro expr RC10VideoOutGetTotalX (VideoMode);
macro expr RC10VideoOutGetTotalY (VideoMode);
macro expr RC10VideoOutGetVisibleXCT (VideoModeCT);
macro expr RC10VideoOutGetVisibleYCT (VideoModeCT);
macro expr RC10VideoOutGetTotalXCT (VideoModeCT);
macro expr RC10VideoOutGetTotalXCT (VideoModeCT);
```

#### Arguments

VideoMode video output mode, from Video modes

#### Description

Macro expressions which return the dimensions of the Visible screen (from 0 ...

RC10VideoOutGetVisibleXY()-1), and the Total number of rows and columns scanned in including blanking. "CT" variants require a compile time constant mode, i.e. the mode parameter must not be stored in a variable or passed through a function parameter, as a result the return value is also a compile time constant.

#### 4.8.3 Changing the video mode

macro proc RC10VideoOutSetMode (VideoMode);

#### Arguments

VideoMode

new video output mode, from Video modes

#### Timing

Typically 1 cycle.

#### Description

Change the video mode at run-time.

#### 4.8.4 Generating video output pixels

macro proc RC10VideoOutWrite (RGB);

#### Arguments

RGB compound color expression of type "unsigned 24"

#### Timing

1 cycle

#### Description

Write a single pixel to the display, at the current scan position. The video output expression is a concatenation of the red, green and blue components (i.e. R @ G @ B).

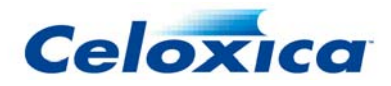

The VGA output is actually 21-bits resolution, and so the least significant bit of each component is ignored for the RC10.

#### 4.8.5 Finding the current video output position

```
macro expr RC10VideoOutGetX ();
macro expr RC10VideoOutGetY ();
```

#### Description

Return the current scan position of the screen output. A call to RC10VideoOut<x>Write will write a color to the position on screen returned by these methods.

#### 4.8.6 Finding the current video output blanking state

```
macro expr RC10VideoOutGetHBlank ();
macro expr RC10VideoOutGetVBlank ();
```

#### Description

Return the horizontal and vertical blanking status of the current scan position, as type "unsigned 1".

#### 4.8.7 Finding the current video output sync state

```
macro expr RC10VideoOutGetHSync ();
macro expr RC10VideoOutGetVSync ();
```

#### Description

Return the horizontal and vertical sync status of the current scan position, as type "unsigned 1".

### 4.9 RC10 PSL: Camera

The RC10 has a connector for a CMOS camera, the OmniVision OV9650.

#### 4.9.1 Running the camera

```
macro proc RC10CameraRun (InitialMode, ClockRate);
```

#### Arguments

| ClockRate   | clock rate of the clock domain of call to this macro, in Hz.                     |
|-------------|----------------------------------------------------------------------------------|
| InitialMode | initial camera mode, one of the ${\tt OV9650\_*}$ macro exprs from Camera modes. |

#### Timing

Does not terminate in normal use.

#### Description

Runs the device management tasks for CMOS camera interface. Must always run in parallel with accesses to the device. InitialMode must be one of the expressions listed in Camera modes.

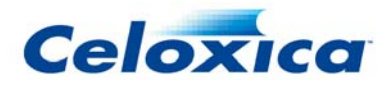

#### Camera modes

The following are valid modes to pass to RC10CameraRun and RC10CameraSetMode:

OV9650 RGB565 CIF OV9650\_RGB565\_QCIF OV9650\_RGB565\_QQCIF OV9650\_RGB565\_QQVGA OV9650\_RGB565\_QVGA OV9650\_RGB565\_SXGA OV9650\_RGB565\_VGA OV9650\_Raw\_CIF OV9650\_Raw\_QCIF OV9650\_Raw\_QQCIF OV9650\_Raw\_QQVGA OV9650\_Raw\_QVGA OV9650\_Raw\_SXGA OV9650\_Raw\_VGA OV9650\_YUV\_CIF OV9650 YUV QCIF OV9650\_YUV\_QQCIF OV9650\_YUV\_QQVGA OV9650\_YUV\_QVGA OV9650\_YUV\_SXGA OV9650\_YUV\_VGA OV9650\_RGB565\_CIF\_LowLight OV9650\_RGB565\_QCIF\_LowLight OV9650 RGB565 QOCIF LowLight OV9650\_RGB565\_QQVGA\_LowLight OV9650\_RGB565\_QVGA\_LowLight OV9650\_RGB565\_SXGA\_LowLight OV9650 RGB565 VGA LowLight OV9650\_YUV\_CIF\_LowLight OV9650\_YUV\_QCIF\_LowLight OV9650\_YUV\_QQCIF\_LowLight OV9650\_YUV\_QQVGA\_LowLight OV9650\_YUV\_QVGA\_LowLight OV9650\_YUV\_SXGA\_LowLight OV9650\_YUV\_VGA\_LowLight

 $\tt RGB565, Raw$  and  $\tt YUV$  specify the output format of the device, and must correspond with the RC10CameraRead\* macros.

CIF, QCIF, QQCIF, SXGA, VGA, QVGA, QQVGA specify the resolution of the captured image, as follows:

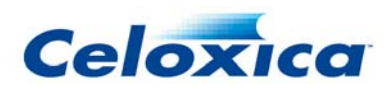

| code         | resolution                                    |  |
|--------------|-----------------------------------------------|--|
| CIF          | 352 x 288                                     |  |
| QCIF         | 176 x 144                                     |  |
| QQCIF        | 88 x 72                                       |  |
| SXGA         | 1280 x 1024                                   |  |
| VGA          | 640 x 480                                     |  |
| QVGA         | 320 x 240                                     |  |
| QQVGA        | 160 x 120                                     |  |
| The LowLight | modes are optimised for low light conditions. |  |

4.9.2 Setting the camera mode

macro proc RC10CameraSetMode (Mode);

#### Arguments

Mode new camera mode to use, one of the OV9650\_\* macro exprs from Camera modes.

#### Timing

One or more clock cycles.

#### Description

Change the camera mode at run time. Note that this macro requires approximately one additional block RAM to store the new register settings. If you need to select between a large number of modes at run time then you should investigate lower level access to the camera registers.

#### 4.9.3 Reading pixels from the camera

```
macro proc RC10CameraReadRaw (XPtr, YPtr, ValuePtr);
macro proc RC10CameraReadRGB565 (XPtr, YPtr, ValuePtr);
macro proc RC10CameraReadYUV (XPtr, YPtr, ValuePtr);
```

#### Arguments

| XPtr     | pointer to an lvalue of type "unsigned 11" for Raw and RGB, "unsigned 12" for YUV. |
|----------|------------------------------------------------------------------------------------|
| YPtr     | pointer to an Ivalue of type "unsigned 11"                                         |
| ValuePtr | pointer to an Ivalue (see below for types)                                         |

#### Timing

1 or more cycles (blocks until data is ready)

#### Description

Read a single pixel from the camera.

#### Raw Mode

In Raw mode, samples are taken directly from the Bayer array, which is arranged in a repeating pattern as follows:

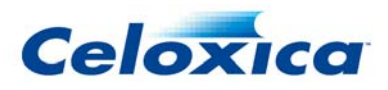

B G B G B G ... G R G R G R ... B G B G B G ...

•••

i.e. the top-left pixel is covered with a green filter, and so on. In this case, ValuePtr should point to an lvalue of type "unsigned 10". Capturing only the green pixels provides a reasonable approximation to a monochrome image.

#### RGB565 Mode

In RGB565 mode, the camera decodes ("demosaics") the raw values and provides a full colour image in RGB format. ValuePtr should point to an Ivalue of type "unsigned 16". This is formatted as follows:

| (*ValuePtr)[15:11] | 5-bit Red component   |
|--------------------|-----------------------|
| (*ValuePtr)[10: 5] | 6-bit Green component |
| (*ValuePtr)[ 4: 0] | 5-bit Blue component  |

#### YUV Mode

In YUV mode, the camera decodes the raw values and provides a full colour image in YUV (luminance-chrominance) format. ValuePtr should point to an lvalue of type "unsigned 8". This is formatted as per the ITU CCIR656 standard, as pairs of pixels over the course of four reads (Cb, Y0, Cr, Y1).

### 4.10 RC10 PSL: Audio Output

The RC10 audio interface allows stereo output at a range of sample rates, and mono or pseudo-stereo output using the on-board buzzer.

#### 4.10.1 Running the audio interface

```
macro proc RC10AudioRun (ClockRate);
```

#### Arguments

ClockRate clock rate of the clock domain of call to this macro, in Hz.

#### Timing

Does not terminate in normal use.

#### Description

Runs the device management tasks for audio interface. Must always run in parallel with accesses to the device.

#### 4.10.2 Setting the audio sample rate

```
macro proc RC10AudioOutSetSampleRate (SampleRateCode);
```

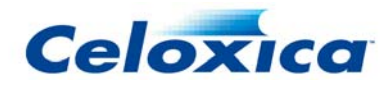

#### Arguments

SampleRateCode

a code selecting the sampling rate

#### Timing

1 cycle

#### Description

Change the sample rate of the audio input or output. SampleRateCode must be one of the following:

| SampleRateCode           | Sample Rate (Hz) |
|--------------------------|------------------|
| RC10AudioSampleRate8000  | 8000             |
| RC10AudioSampleRate11025 | 11025            |
| RC10AudioSampleRate16000 | 16000            |
| RC10AudioSampleRate22050 | 22050            |
| RC10AudioSampleRate32000 | 32000            |
| RC10AudioSampleRate44100 | 44100            |
| RC10AudioSampleRate48000 | 48000 (default)  |

#### 4.10.3 Writing stereo samples to the audio output

macro proc RC10AudioOutWrite (Left, Right);

#### Arguments

| Left  | data value of type "signed 1 | 16" |
|-------|------------------------------|-----|
| Right | data value of type "signed 1 | 16" |

#### Timing

1 or more cycles (blocks until data is sent)

#### Description

Write a single stereo sample of data to the audio interface from the expressions Left and Right. The macro blocks until a new sample can be written.

### 4.11 RC10 PSL: Buzzer

macro proc RC10BuzzerWrite (Value); macro proc RC10BuzzerWriteStereo (Left, Right);

#### Arguments

| Left  | data value of type "unsigned 1" |
|-------|---------------------------------|
| Right | data value of type "unsigned 1" |
| Value | data value of type "unsigned 1" |

*Timing* 1 cycle

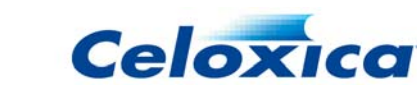

RC10BuzzerWrite() writes to the Piezo buzzer. Toggling Value at a given rate will generate a square wave at the same frequency. RC10BuzzerWriteStereo() writes independently to the two inputs of the buzzer, allowing for crude mixing of stereo sounds. NB: driving Left & Right with the same signal will result in no sound output.

# 4.12 RC10 PSL: Microcontroller interface (for USB and Flash)

The RC10 microcontroller interface provides the connection for USB data transfers to the host PC, and for access to the Flash RAM.

#### 4.12.1 Running the microcontroller interface

macro proc RC10MicroRun (ClockRate);

#### Arguments

ClockRate clock rate of the clock domain of call to this macro, in Hz.

#### Timing

Does not terminate in normal use.

#### Description

Runs the device management tasks for the FX2 microcontroller, which controls access to the USB data interface and Flash RAM. Must always run in parallel with accesses to any of these devices.

### 4.13 RC10 PSL: CAN interface

The CAN interface is not currently supported by the RC10 PSL.

### 4.14 RC10 PSL: Servo motor interface

The RC10 has an interface for four servo motors, which are controlled using a PWM signal generated by the driver built into the RC10 PSL.

#### 4.14.1 Running the servo motors

```
macro proc RC10Servo0Run (ClockRate);
macro proc RC10Servo1Run (ClockRate);
macro proc RC10Servo2Run (ClockRate);
macro proc RC10Servo3Run (ClockRate);
```

#### Arguments

ClockRate clock rate of the clock domain of call to this macro, in Hz

#### Timing

Does not terminate in normal use.

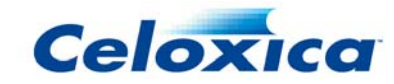

Runs the PWM signal generator to drive the relevant servo. Must always run in parallel with accesses to the device. The servo will initially move to its central position.

External power must be supplied via the Molex connector in order to use the servos.

#### 4.14.2 Controlling the servo motors

```
macro proc RC10Servo0Write (Position);
macro proc RC10Servo1Write (Position);
macro proc RC10Servo2Write (Position);
macro proc RC10Servo3Write (Position);
```

#### Arguments

Position Position to move the servo to, of type "signed 11"

*Timing* 1 cycle

#### Description

Х

Updates the position of the servo. The valid range of values is from -512 to +512, which corresponds to the standard PWM digital servo pulse length range of 1ms to 2ms. However, many servos can be driven beyond this in order to achieve a greater range of movement. Hence the range accepted by the macro is from -1024 to +1023. The range -900 to +900 is supported by typical low-cost servos.

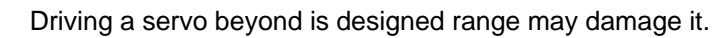

### 4.15 RC10 PSL: USB Data

The USB data interface (controlled by the USB microcontroller) allows data transfers between the RC10 FPGA application and the host PC.

#### 4.15.1 Writing data to the host over USB

```
macro proc RC10USBWrite (Value);
```

#### Arguments

Value data, of type "unsigned 8"

*Timing* 1 or more cycles.

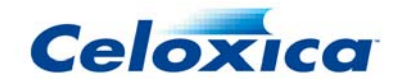

Write a single byte to the USB interface. This macro will block if no more data can be written (because the FIFO is full). The data can be read using the C function RCUSBRead() in the PC host RC library.

RC10MicroRun() must be called in parallel with this macro.

#### 4.15.2 Reading data from the host over USB

```
macro proc RC10USBRead (ValuePtr);
```

#### Arguments

ValuePtr Ivalue for data, of type "unsigned 8 \*"

Timing

1 or more cycles.

#### Description

Read a single byte from the USB interface. This macro will block if no more data can be read (because the FIFO is empty). The data can be written using the C function <code>RCUSBWrite()</code> in the PC host RC library.

RC10MicroRun() must be called in parallel with this macro.

### 4.16 RC10 PSL: Flash RAM

The Flash RAM interface (controlled by the USB microcontroller) allows access to files on the Flash RAM from the FPGA, and in addition supports FPGA controlled self reconfiguration from bitfiles in the Flash RAM.

#### 4.16.1 Writing to Flash

macro proc RC10FlashAppendBegin (Index, Length);

macro proc RC10FlashAppend (Value);

#### Arguments

| Index  | file index, of type "unsigned 8"      |
|--------|---------------------------------------|
| Length | length of data, of type "unsigned 32" |
| Value  | data, of type "unsigned 8"            |

#### Timing

1 or more cycles.

#### Description

Appending to a file in Flash RAM. Index should be between 1 and 254 inclusive. Once RC10FlashAppendBegin() has been called, the user must ensure RC10FlashAppend() is called Length times to append to the file in Flash. If this is not done, the flash could become corrupted (which will then require a reformat). In order to write a fresh file, RC10FlashErase() should be called before this macro.

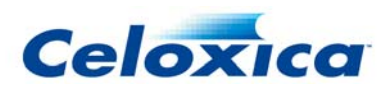

RC10MicroRun() must be called in parallel with this macro.

#### 4.16.2 Reading from Flash

macro proc RC10FlashReadBegin (Index, Offset, Length); macro proc RC10FlashRead (ValuePtr);

#### Arguments

| Index    | file index, of type "unsigned 8"                  |
|----------|---------------------------------------------------|
| Offset   | first byte of data to read, of type "unsigned 32" |
| Length   | length of data, of type "unsigned 32"             |
| ValuePtr | lvalue for data, of type "unsigned 8 *"           |

#### Timing

1 or more cycles.

#### Description

Begin reading a file from Flash RAM. Index should be between 1 and 254 inclusive. Offset and Length specify the first byte and number of bytes to be read, respectively. Once this macro has been called, the user must ensure RC10FlashRead() is called Length times to read all the requested bytes. If this is not done, the microcontroller may not correctly accept further commands.

RC10MicroRun() must be called in parallel with this macro.

#### 4.16.3 Formatting the Flash

```
macro proc RC10FlashFormat ();
```

#### Timing

1 or more cycles.

#### Description

Format the Flash RAM. Use this function with extreme care, as there is no opportunity to abort the format, and it will cause all stored data to be lost. Flash data is stored using a simple filesystem, which allows for 254 independent "files" (indexed from 1 to 254 inclusive).

RC10MicroRun() must be called in parallel with this macro.

#### 4.16.4 Erasing files from Flash

```
macro proc RC10FlashErase (Index);
```

#### Arguments

Index

file index, of type "unsigned 8"

*Timing* 1 or more cycles.

Erase a file from the Flash RAM. Index should be between 1 and 254 inclusive.

RC10MicroRun() must be called in parallel with this macro.

#### 4.16.5 Finding the length of files in Flash

```
macro proc RC10FlashGetLength (Index, LengthPtr);
```

#### Arguments

| Index     | file index, of type "unsigned 8"                |
|-----------|-------------------------------------------------|
| LengthPtr | lvalue for file length, of type "unsigned 32 *" |

#### Timing

1 or more cycles.

#### Description

Find the length of a file in Flash RAM. Index should be between 1 and 254 inclusive. The length of the file is returned in (\*LengthPtr). A value of 0 is returned if the file does not exist.

RC10MicroRun() must be called in parallel with this macro.

#### 4.16.6 Reconfiguring the FPGA from Flash

macro proc RC10ConfigureFromFlash (Index);

#### Arguments

Index

file index, of type "unsigned 8"

*Timing* 1 or more cycles.

#### Description

Reconfigure the FPGA from file Index. This file number must exist and must contain a valid bitfile.

RC10MicroRun() must be called in parallel with this macro.

### 4.17 RC10 PSL: Expansion Header

The RC10 expansion header allows control of external peripheral devices. Each pin can be used independently as either an input or output.

#### 4.17.1 Running the expansion port

```
macro proc RC10ExpansionRun (ClockRate);
```

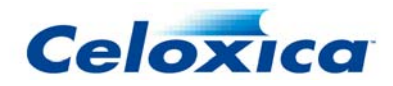

#### Arguments

ClockRate

clock rate of the clock domain of call to this macro, in Hz.

#### Timing

Does not terminate in normal use.

#### Description

Sets up I/O pins of the expansion header. Must always run in parallel with accesses to the expansion port.

Each pin of the header is individually configured as tristate to allow them to be used as either input or output. All inputs and outputs are registered in the domain of the call to RC10ExpansionRun(), to avoid problems with metastability.

By default, all pins are configured as inputs. The I/O pins are configured as 3.3v LVCMOS.

#### 4.17.2 Setting the state of expansion pins

macro proc RC10ExpansionWrite (Index, Value, Enable);

#### Arguments

| Index  | index into list of I/O pins, of type unsigned 6        |
|--------|--------------------------------------------------------|
| Value  | value to write to pin, of type unsigned 1              |
| Enable | whether pin is driven as an output, of type unsigned 1 |

#### Timing

1 cycle

#### Description

Configure an output pin of the expansion header. If Enable is 0, the pin is set as an input (tristated). If Enable is 1, the pin is configured as an output, and driven either high or low depending on Value. There is one clock cycle of latency between the call to this macro and the output being driven on the pin.

The mapping from the value of Index to the pins of the header is as follows:

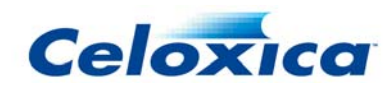

| Index | Connector Pin |
|-------|---------------|
|       |               |
| 0     | 1             |
|       | 4             |
| 2     | 3             |
| 3     | 6             |
| 4     | 5             |
| 5     | 8             |
| 6     | 7             |
| 7     | 10            |
| 8     | 9             |
| 9     | 12            |
| 10    | 11            |
| 11    | 14            |
| 12    | 13            |
| 13    | 16            |
| 14    | 15            |
| 15    | 18            |
| 16    | 17            |
| 17    | 21            |
| 18    | 23            |
| 19    | 25            |
| 20    | 27            |
| 21    | 28            |
| 22    | 29            |
| 23    | 31            |
| 24    | 32            |
| 25    | 33            |
| 26    | 34            |
| 27    | 35            |
| 28    | 36            |
| 29    | 37            |
| 30    | 38            |
| 31    | 39            |
| 32    | 43            |
| 33    | 45            |

#### 4.17.3 Reading the state of expansion pins

macro expr RC10ExpansionRead (Index); macro expr RC10ExpansionReadMask ();

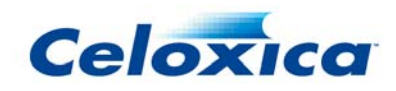

#### Arguments

Index

index into list of I/O pins, of type unsigned 6

#### Description

RC10ExpansionRead() reads the value on the specified pin of the expansion header, return a value of type "unsigned 1".

RC10ExpansionReadMask() reads all pins into a single word of type "unsigned 34" (which can then be bit-indexed to derive the value of a bus).

There is one cycle of latency between the value on the pin changing and the value read by these macros changing. If the pin is configured as an output, the value read will be the same as the value of the output. The mapping from Index to pin number is the same as given for RC10ExpansionWrite ().

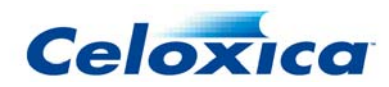

# 5 RC10 Platform Abstraction Layer

The RC10 PAL provides access to most of the RC10 peripherals via the platform independent PAL API. Refer to the *PAL Manual* for details of programming with PAL.

Using PAL to program the RC10 offers the advantage of application portability and (via PAL Sim) a simulation of the platform peripherals. However, some features of the board are not available via PAL, and others are not implemented as efficiently. The sections below detail these restrictions.

The pal\_rc10.hch header needs to be included in your design to use RC10 specific PAL handles. Alternatively, the pal\_master.hch header file will automatically include pal\_rc10.hch if the macro USE\_RC10 is defined. The PAL library file which you will need to link in with your design is pal\_rc10.hcl.

The library file is installed in *InstallDir*\PDK\Hardware\Lib\, and the header file in *InstallDir*\PDK\Hardware\Include\.

Example projects and applications using the RC10 PAL can be found in Start>Programs>Celoxica>Platform Developer's Kit>PAL>PAL Examples Workspace.

### 5.1 RC10 PAL: Clocks

RC10 PAL applications can select a desired clock rate by defining the macro PAL\_TARGET\_CLOCK\_RATE to the desired clock rate (in Hz) before #include'ing the pal.hch header file. Clocks are selected as follows:

| Rate Achieved                                | Clock Used                                                                  |
|----------------------------------------------|-----------------------------------------------------------------------------|
| 48.000 MHz                                   | Fixed clock (USB)                                                           |
| An approximation to<br>PAL_TARGET_CLOCK_RATE | DCM synthesised clock                                                       |
|                                              | Rate Achieved<br>48.000 MHz<br>An approximation to<br>PAL_TARGET_CLOCK_RATE |

The macro PAL\_ACTUAL\_CLOCK\_RATE is set to the achieved clock rate in Hz.

### 5.2 RC10 PAL: LEDs

The RC10 PAL supports the LEDs as follows.

| PalLED | Platform Specific Handle | Physical resource |  |
|--------|--------------------------|-------------------|--|
| 0      | PalRC10LED0              | LED 0             |  |
| 1      | PalRC10LED1              | LED 1             |  |
| 2      | PalRC10LED2              | LED 2             |  |
| 3      | PalRC10LED3              | LED 3             |  |
| 4      | PalRC10LED4              | LED 4             |  |
| 5      | PalRC10LED5              | LED 5             |  |
| 6      | PalRC10LED6              | LED 6             |  |
| 7      | PalRC10LED7              | LED 7             |  |

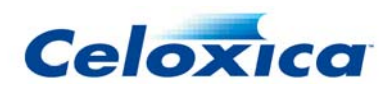

### 5.3 RC10 PAL: Seven Segment Displays

The RC10 PAL supports the Seven Segment LED displays as follows:

| PalSevenSeg | Platform Specific Handle | Physical resource       |
|-------------|--------------------------|-------------------------|
| 0           | PalRC10SevenSeg0         | Seven Segment display 0 |
| 1           | PalRC10SevenSeg1         | Seven Segment display 1 |

### 5.4 RC10 PAL: Joystick

The RC10 PAL supports the buttons as follows.

| PalSwitch | Platform Specific Handle | Physical resource    |
|-----------|--------------------------|----------------------|
| 0         | PalRC10ButtonRight       | Joystick right       |
| 1         | PalRC10ButtonLeft        | Joystick left        |
| 2         | PalRC10ButtonDown        | Joystick down        |
| 3         | PalRC10ButtonUp          | Joystick up          |
| 4         | PalRC10ButtonFire        | Joystick push/select |

### 5.5 RC10 PAL: PS/2 port

The RC10 PAL supports the PS/2 port as follows. The separate listing of the mouse and keyboard ports assume that a "splitter" cable is used with the singe physical PS/2 connector on the RC10.

| PalDataPort | PalPS2Port | Platform Specific Handle | Physical resource |
|-------------|------------|--------------------------|-------------------|
| 1           | 0          | PalRC10PS2MousePort      | Mouse             |
| 2           | 1          | PalRC10PS2KeyboardPort   | Keyboard          |

### 5.6 RC10 PAL: RS232 Serial port

The RC10 PAL supports the RS232 port as follows.

| PalDataPort                                                                                              | PalRS232Port | Platform Specific Handle | Physical resource |
|----------------------------------------------------------------------------------------------------|--------------|--------------------------|-------------------|
| 0                                                                                                    | 0            | PalRC10RS232Port         | Serial 0          |
| By default, the RS232 port is set up as 115200 baud, 8N1 (8-bits, no parity) with hardware flow control. |              |                          |                   |
| To change the settings of the RS232 port, use the PSL macros supplied.                                   |              |                          |                   |

### 5.7 RC10 PAL: Analogue to Digital Convertors

The Analogue to Digital Convertors are not currently supported by the RC10 PAL.

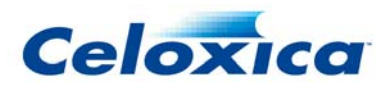

### 5.8 RC10 PAL: Video Output

The RC10 PAL supports video output as follows.

| PalVideoOut | Platform Specific Handle      | Physical resource |
|-------------|-------------------------------|-------------------|
| 0           | PalRC10VideoOut_640x480at60   | VGA output        |
| 1           | PalRC10VideoOut_640x480at72   | VGA output        |
| 2           | PalRC10VideoOut_640x480at75   | VGA output        |
| 3           | PalRC10VideoOut_640x480at85   | VGA output        |
| 4           | PalRC10VideoOut_800x600at56   | VGA output        |
| 5           | PalRC10VideoOut_800x600at60   | VGA output        |
| 6           | PalRC10VideoOut_800x600at72   | VGA output        |
| 7           | PalRC10VideoOut_800x600at75   | VGA output        |
| 8           | PalRC10VideoOut_800x600at85   | VGA output        |
| 9           | PalRC10VideoOut_1024x768at60  | VGA output        |
| 10          | PalRC10VideoOut_1024x768at70  | VGA output        |
| 11          | PalRC10VideoOut_1024x768at75  | VGA output        |
| 12          | PalRC10VideoOut_1024x768at85  | VGA output        |
| 13          | PalRC10VideoOut_1152x864at75  | VGA output        |
| 14          | PalRC10VideoOut_1152x864at85  | VGA output        |
| 15          | PalRC10VideoOut_1152x882at70  | VGA output        |
| 16          | PalRC10VideoOut_1152x882at85  | VGA output        |
| 17          | PalRC10VideoOut_1280x1024at60 | VGA output        |
| 18          | PalRC10VideoOut_1280x1024at75 | VGA output        |
| 19          | PalRC10VideoOut_1280x1024at85 | VGA output        |
| 20          | PalRC10VideoOut_1600x1200at60 | VGA output        |
| 21          | PalRC10VideoOut_1600x1200at75 | VGA output        |
| 22          | PalRC10VideoOut_1600x1200at80 | VGA output        |
| 23          | PalRC10VideoOut_1600x1200at85 | VGA output        |

### 5.9 RC10 PAL: Camera

The RC10 Camera connector is not currently supported by the RC10 PAL.

### 5.10 RC10 PAL: Audio Output

The RC10 PAL supports audio output as follows.

| PalAudioOut | Platform Specific Handle | Physical resource |
|-------------|--------------------------|-------------------|
| 0           | PalRC10LineOut           | Line out          |

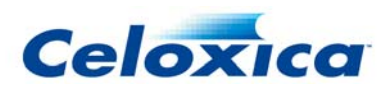

### 5.11 RC10 PAL: CAN Interface

The CAN Interface is not currently supported by the RC10 PAL.

### 5.12 RC10 PAL: Servo motor interface

The servo motor interface is not currently supported by the RC10 PAL.

### 5.13 RC10 PAL: USB Data

The RC10 PAL supports USB data transfer as follows.

| PalUSBMicroPort | Platform Specific Handle | Physical resource |
|-----------------|--------------------------|-------------------|
| 0               | PaIRC10USBMicroPort      | USB               |

### 5.14 RC10 PAL: Flash RAM

The Flash RAM is not currently supported by the RC10 PAL implementation.

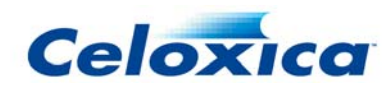

# 6 Index

#### R

| RC10                                          | 3 |
|-----------------------------------------------|---|
| RC10 Analogue to Digital Convertors21, 37, 55 | 5 |
| RC10 Audio 23, 44, 56                         | 3 |
| RC10 Camera22, 41, 56                         | 3 |
| RC10 CAN interface 24, 46, 57                 | 7 |
| RC10 Clocks 19, 29, 54                        | ł |
| RC10 Connectors                               | 7 |
| RC10 Flash RAM24, 48, 57                      | 7 |
| RC10 Installation10                           | ) |
| Connecting the cables 10                      | ) |
| Installing drivers 10                         | ) |
| Switching on the power 10                     | ) |
| System requirements 10                        | ) |
| Unpacking the board 10                        | ) |
| RC10 Joystick                                 | 5 |
| RC10 LEDs 19, 30, 54                          | ł |
| RC10 PS/2 mouse & keyboard 21, 33, 55         | 5 |
| RC10 RS232 baud rate 35                       | 5 |
| RC10 RS232 flow control modes 35              | 5 |
| RC10 RS232 parity settings 35                 | 5 |
| RC10 RS232 serial 21, 34, 55                  | 5 |
| RC10 Servo motor interface 24, 46, 57         | 7 |
| RC10 Seven Segment Displays 19, 31, 55        | 5 |
| RC10 USB                                      | 7 |
| RC10 Video 22, 38, 55                         | 5 |
| RC10 video modes 39                           | ) |
|                                               |   |

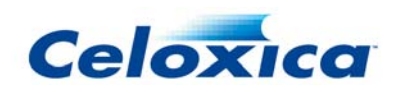